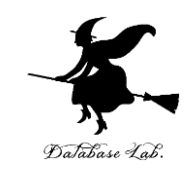

# cp-1. Microsoft Visual Studio 2019 C++ の使い方

### (C プログラミング入門)

URL: https://www.kkaneko.jp/pro/adp/index.html

金子邦彦

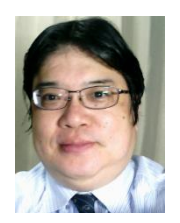

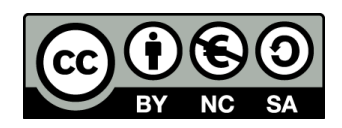

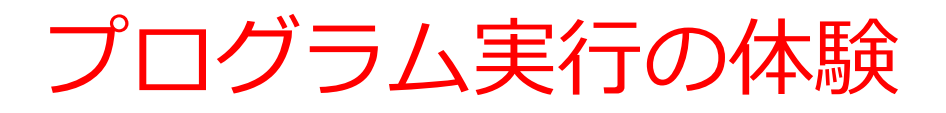

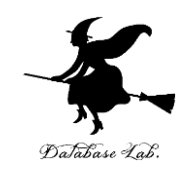

### コンピュータを役に立つ道具として実感

- 「例題」プログラムを使用
- Microsoft Visual Studio でのプログラム実 行までの手順を体験

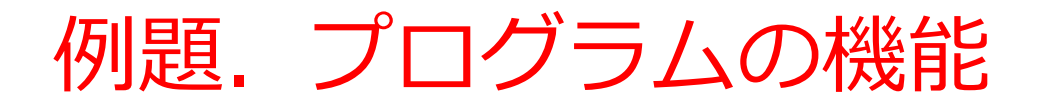

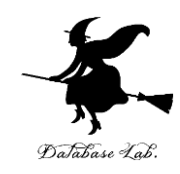

- ・計算の繰り返し
- キーボードからのデータ読み込み
- ・ファイルへの書き出し

```
#include <stdio.h>
#include <math.h>
#pragma warning(disable:4996)
                                                                                      Database
int main()
{
  double x;
  double y;
  char buf[256];
  int i;
  double start x;
  double step_x;
                                                    キーボードからの
  FILE* fp;
  printf( "start_x =" );
                                                    データ読み込みを
  fgets( buf, 256, stdin );
  sscanf_s( buf, "%lf¥n", &start_x );
                                                    行っている部分
  printf( "step_x =" );
  fgets( buf, 256, stdin );
  sscanf s( buf, "%lf¥n", &step x );
                                                計算を行っている部分
  fp = fopen( "d:¥¥data.csv", "w" );
  for(i = 0; i < 20; i++) {
    x = start x + (i * step x);
    y = sin(x);
                                                     ファイルへの書き出し
    printf( "x= %f, y= %fn", x, y );
    fprintf( fp, "x=, %f, y=, %f¥n", x, y );
                                                     を行っている部分
  fprintf( stderr, "file created¥n" );
  fclose( fp );
  return 0;
}
```

# Microsoft Visual Studio での プログラム実行までの手順

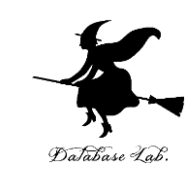

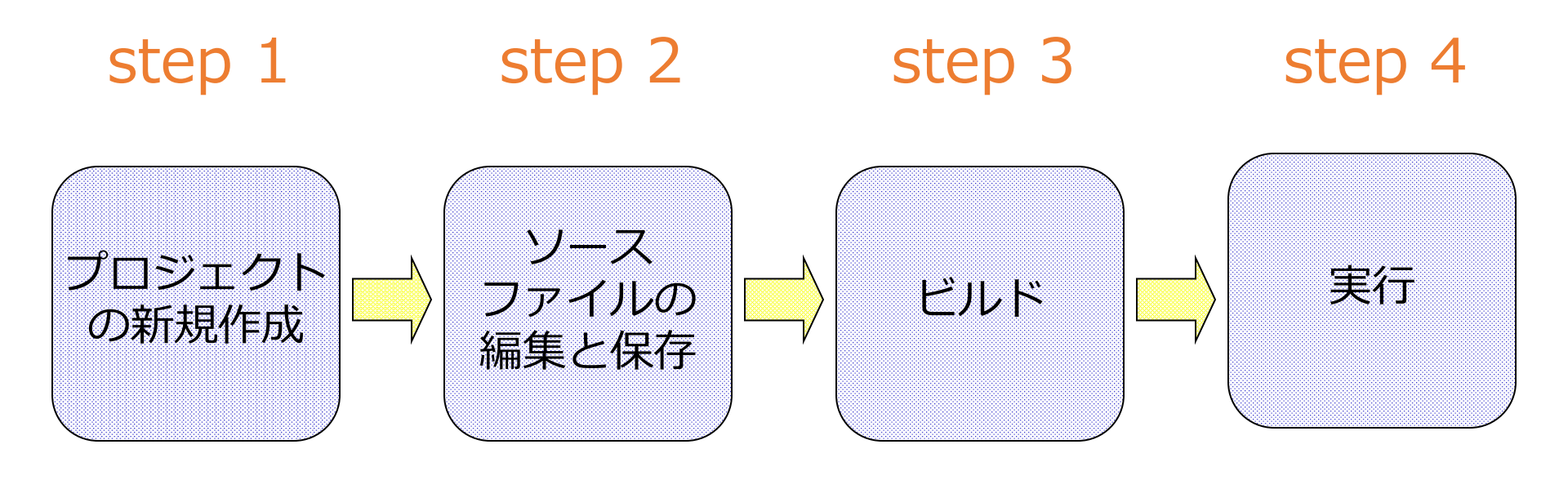

Microsoft Visual Studio の起動(1/2)

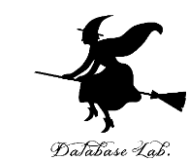

### Windows のスタートメニューで,

### Visual Studio 2019 を選ぶ

# Microsoft Visual Studio の起動(2/2)

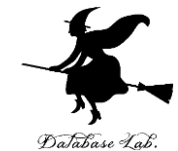

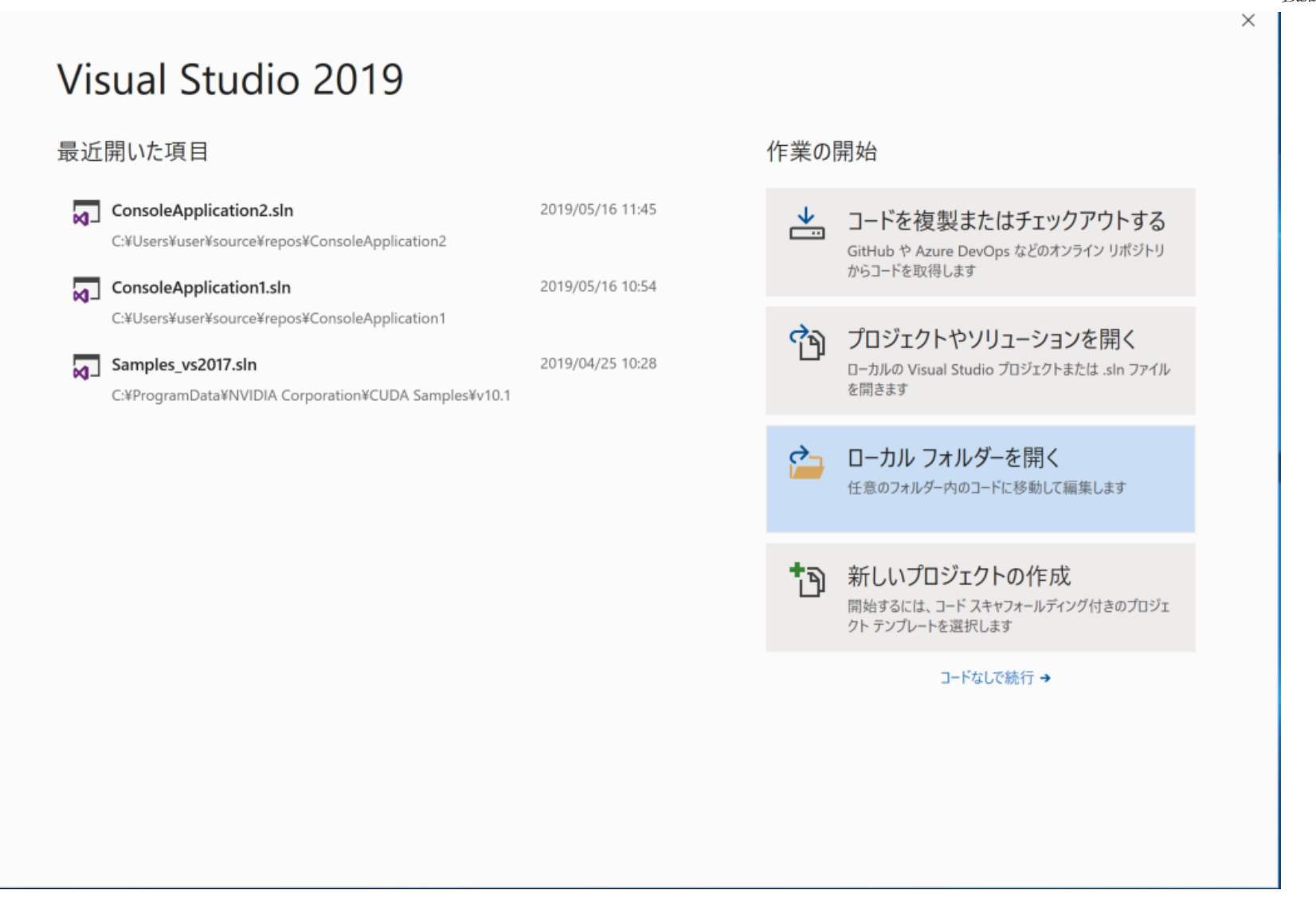

Microsoft Visual Studio を起動すると、上のような画面が現れる

### Visual Studio 2019 の初回起動設定(初回起動時のみ)

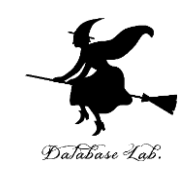

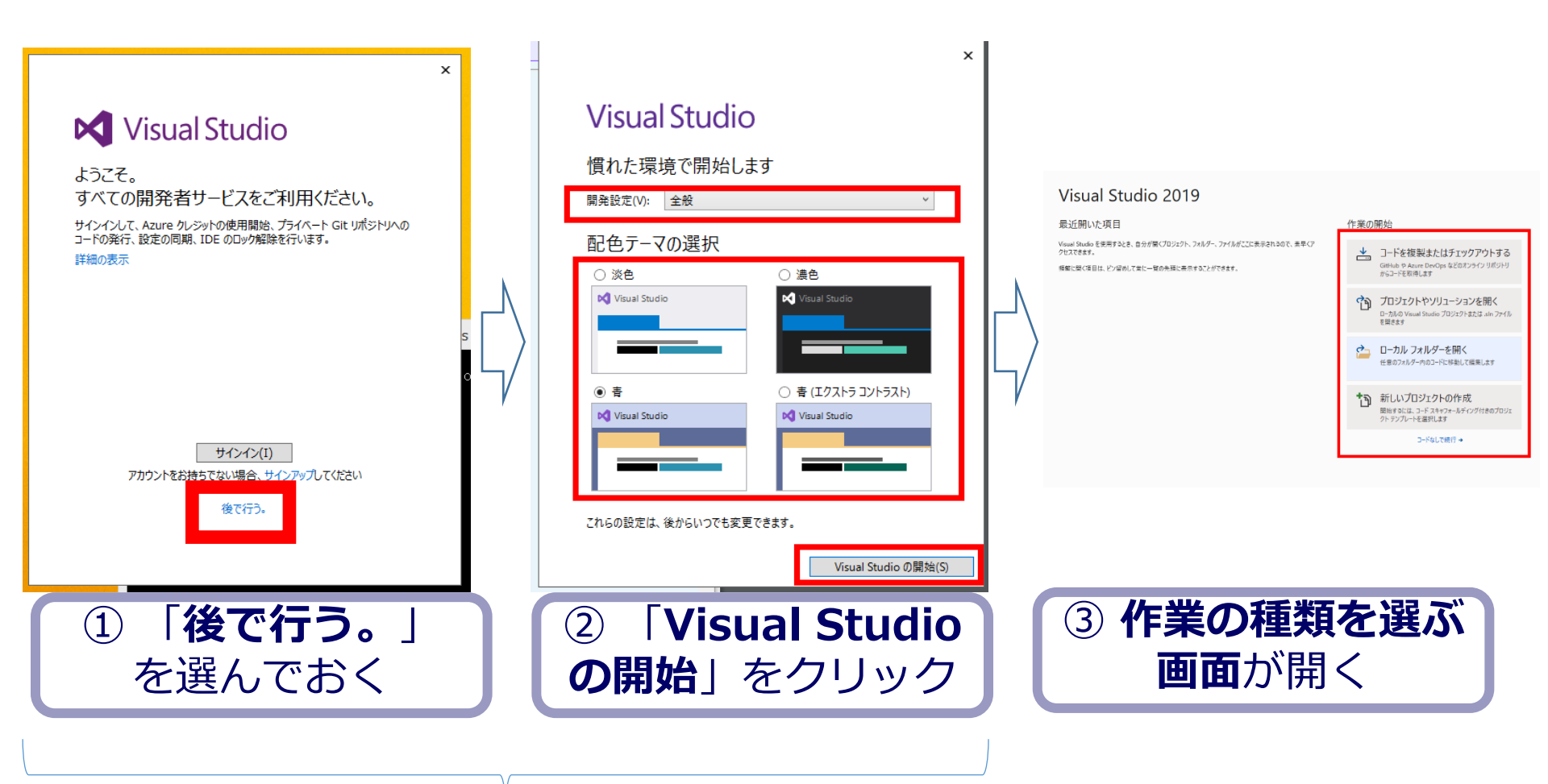

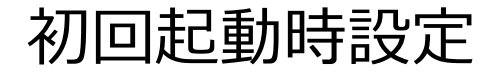

# Microsoft Visual Studio での プログラム実行までの手順

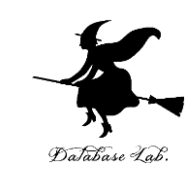

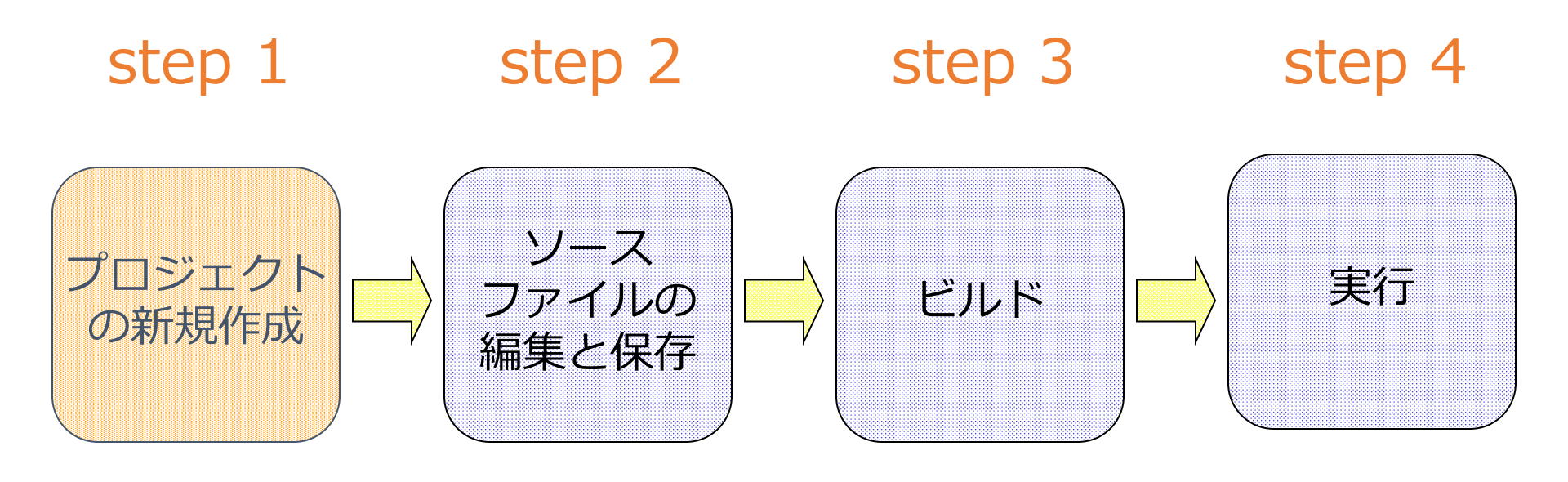

# プロジェクトの新規作成(1/7)

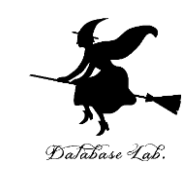

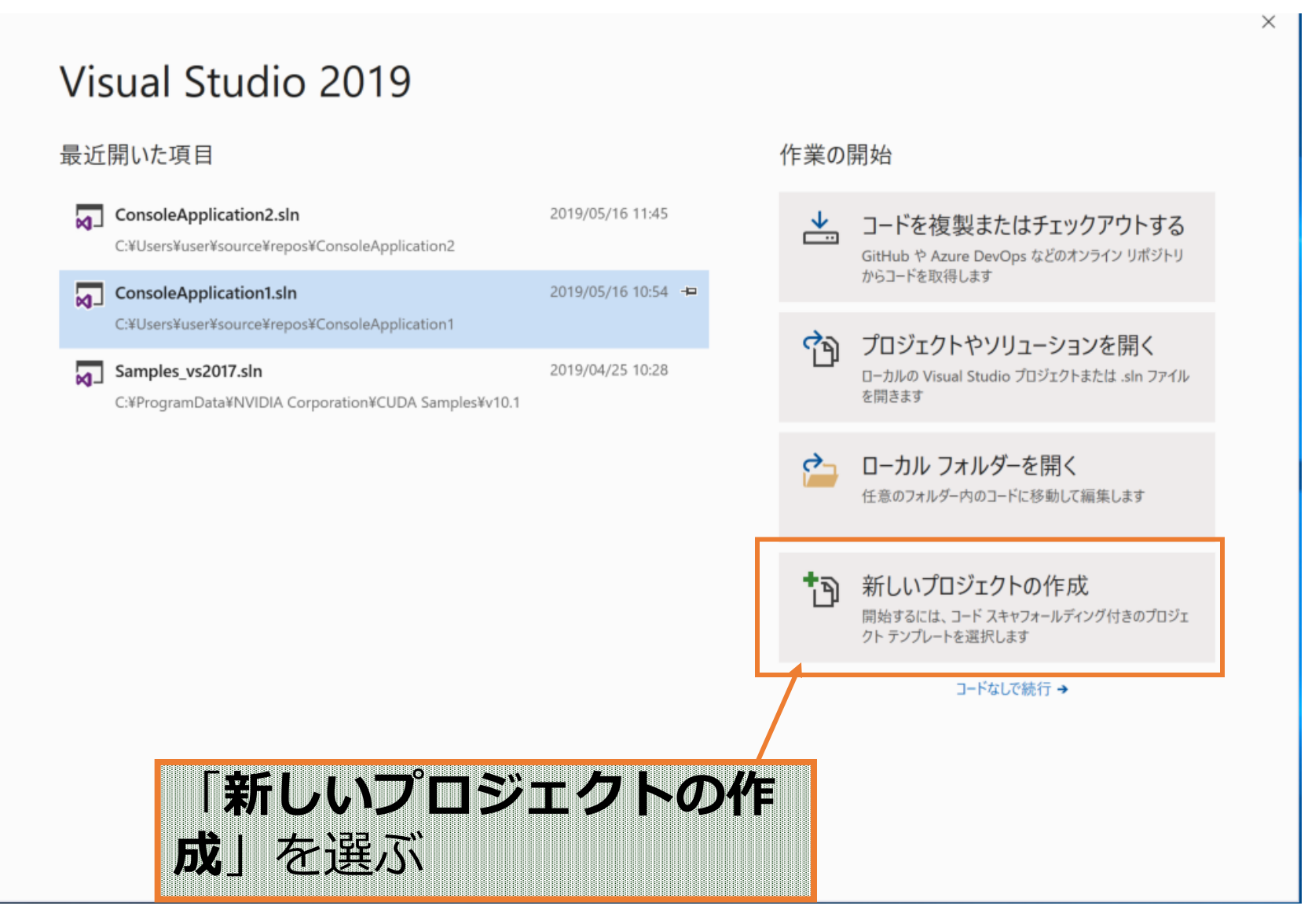

# プロジェクトの新規作成(2/7)

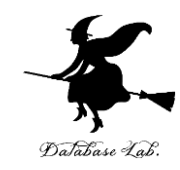

| 新しいプロジェクトの作              | ×                                                                                                    |
|--------------------------|----------------------------------------------------------------------------------------------------|
| 最近使用したプロジェクト テンプレート<br>ト | とサインション     空のプロジェクト       Windows 用に C++ で最初から始めます。開始ファイルを提供しません。       C++     C++       Windows     コンソール |
|                          | CT<br>CT<br>Windows ターミナルでコードを実行します。既定では "Hello World" を出力します。<br>C++ Windows コンソール                          |
|                          | ♥ Windows デスクトップ ウィザード<br>ウィザードを使用して、独自の Windows アプリを作成します。<br>C++ Windows デスクトップ コンソール ライブラリ                |
|                          | Windows デスクトップ アブリケーション<br>Windows 上で実行されるグラフィカル ユーザー インターフェイス付きアブリケーションのプロジェクトです。<br>C++ Windows デスクトップ     |
|                          | 共有アイテム プロジェクト<br>共有アイテム プロジェクトは、複数のプロジェクト間でファイルを共有するために使用されます。<br>C++ Windows Android iOS Linux デスクトップ コンソール |
|                          | ライフラリ UWP ケーム モバイル<br>空のソリューション<br>プロジェクトを含まない空のソリューションを作成します。                                               |
|                          | 戻る(B) 次へ(N)                                                                                                  |
|                          | プロジェクトの種類を選べる                                                                                                |
|                          | 画面が現れる                                                                                                    |

プロジェクトの新規作成(3/7)

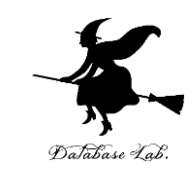

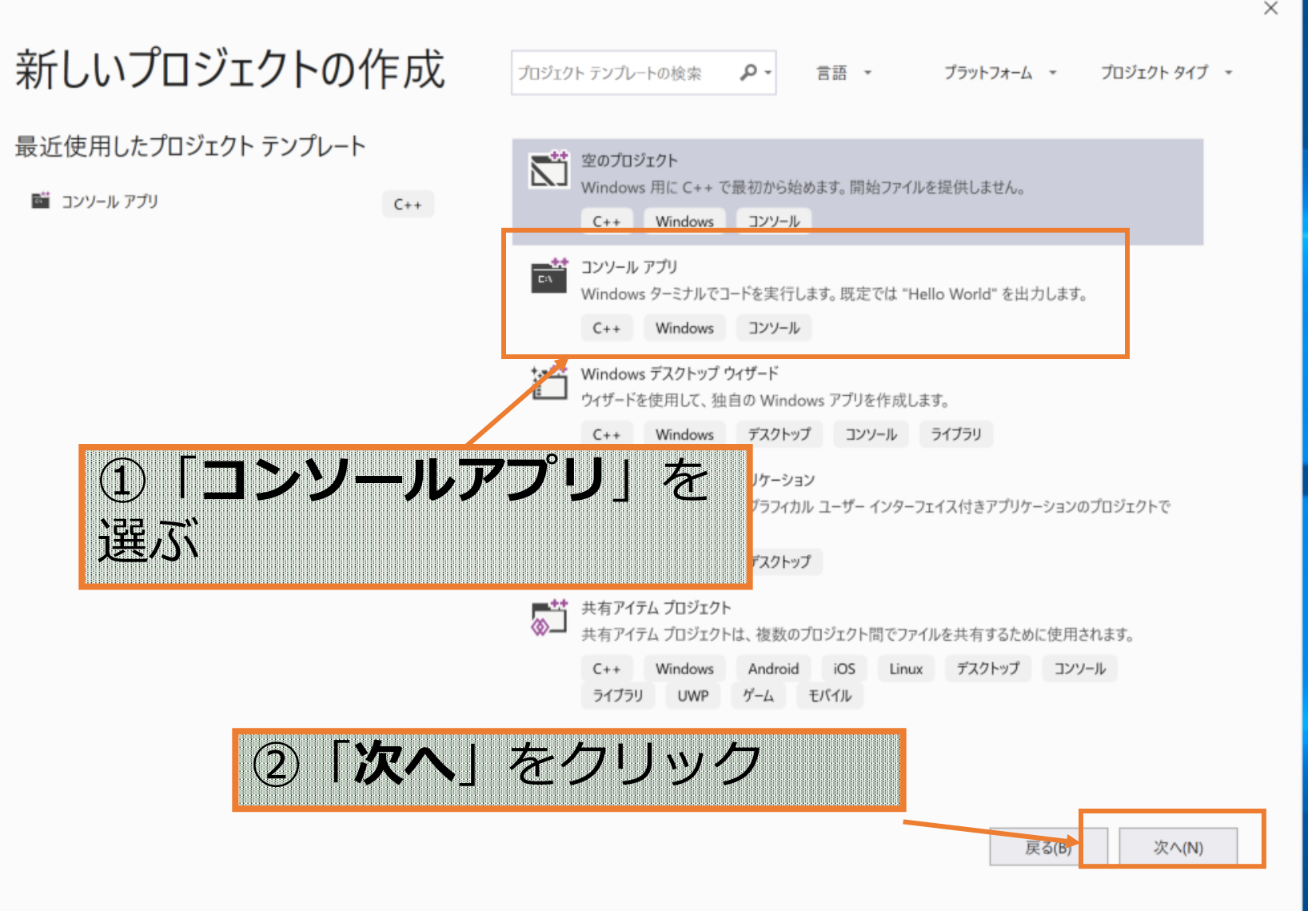

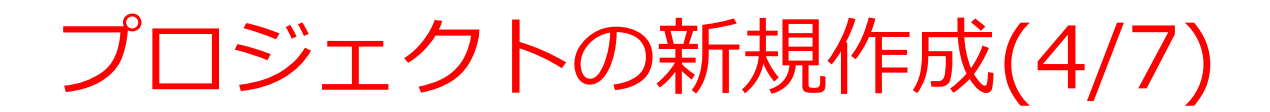

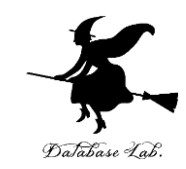

#### 新しいプロジェクトを構成します

| コンソール アプリ C++ Windows マンソ      |                            |                       |
|--------------------------------|----------------------------|-----------------------|
| プロジェクト名                        |                            |                       |
| ConsoleApplication1            |                            |                       |
| 場所                             |                            |                       |
| C:¥Users¥user¥source¥repos     | -                          |                       |
| ソリューション名 ①                     |                            |                       |
| ConsoleApplication1            |                            |                       |
| □ ソリューションとプロジェクトを同じディレクトリに配置する | 「 <b>プロジェク</b><br>設定される. 私 | <b>ト名</b> 」が自動<br>崔認. |

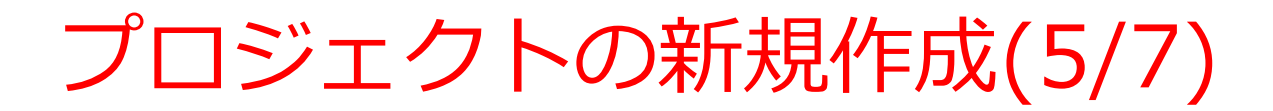

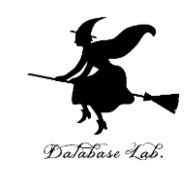

| 新しいプロジェクトを構                                                         | 成します                                                          |
|---------------------------------------------------------------------|---------------------------------------------------------------|
| コンソール アプリ C++ Windows コンソール                                         | L L                                                           |
| プロジェクト名                                                             |                                                               |
| ConsoleApplication1                                                 |                                                               |
| 場所<br>C:¥Users¥user¥source¥repos                                    |                                                               |
| ソリューション名 ①<br>ConsoleApplication1<br>つ ソリューションとプロジェクトを同じディレクトリに配置する | 「 <b>場所</b> 」も自動設定される<br>※ ネットワークドライブなどを<br>使いたいときは, ここを書き換える |

| 戻る(B) | 作成(C) |
|-------|-------|
|-------|-------|

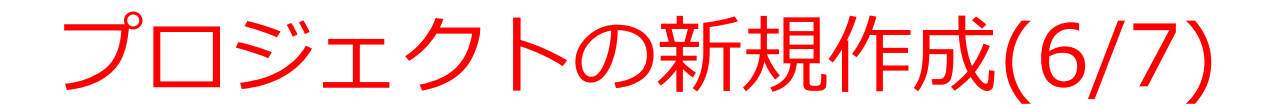

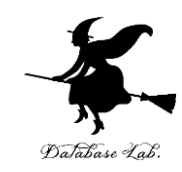

| 新しいプロジェクトを構成します                 |             |
|---------------------------------|-------------|
| コンソール アプリ C++ Windows コンソール     |             |
| プロジェクト名                         |             |
| ConsoleApplication1             |             |
| 場所                              |             |
| C:¥Users¥user¥source¥repos      |             |
| ソリューション名 ()                     |             |
| ConsoleApplication1             |             |
| ── ソリューションとプロジェクトを同じディレクトリに配置する |             |
|                                 |             |
|                                 |             |
|                                 |             |
|                                 |             |
| 「 <b>作成</b> 」をクリック              |             |
|                                 | 戻る(B) 作成(C) |

# プロジェクトの新規作成(7/7)

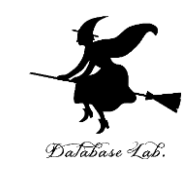

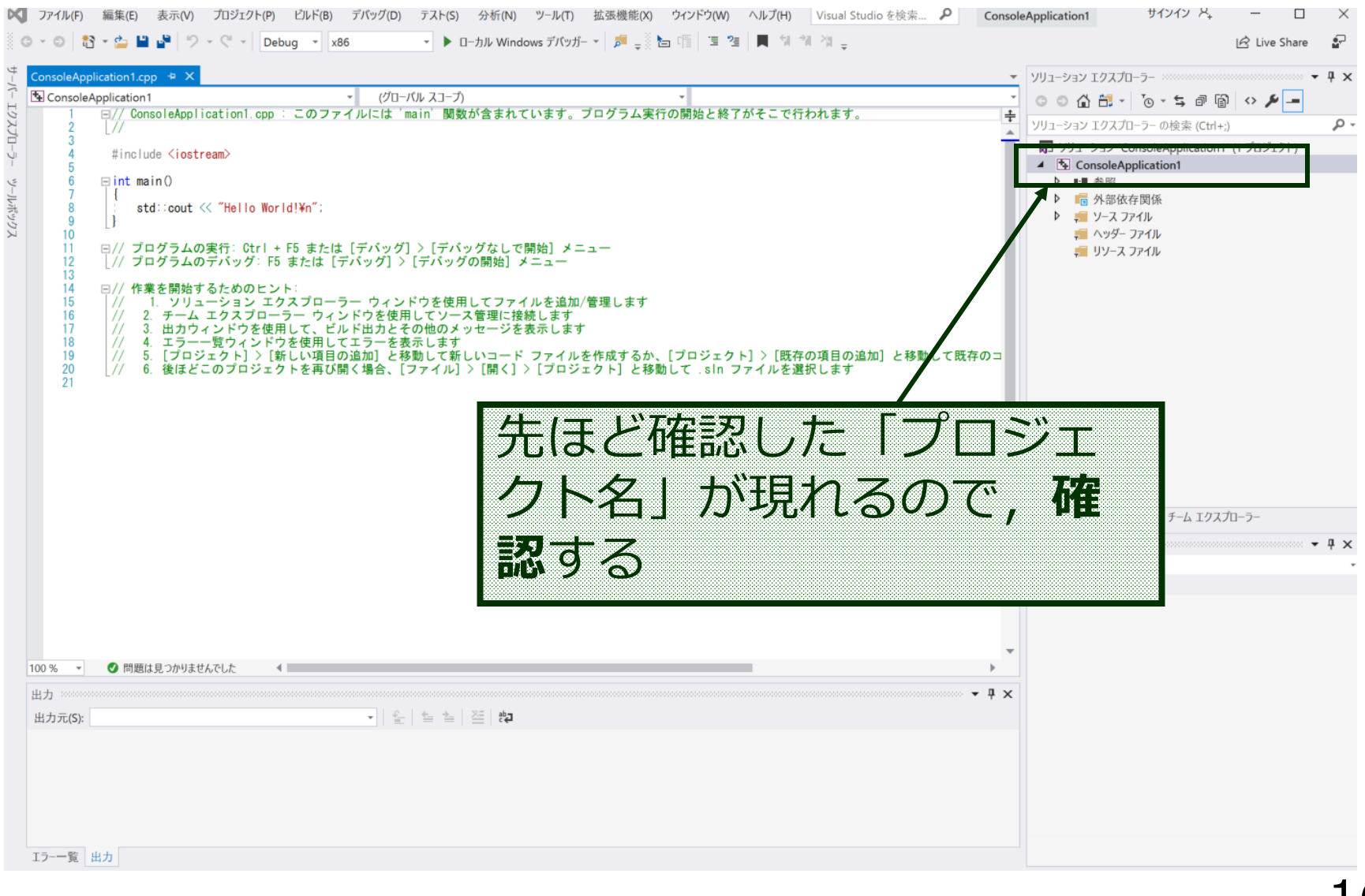

# Microsoft Visual Studio の画面構成

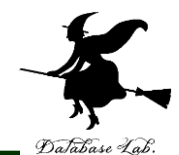

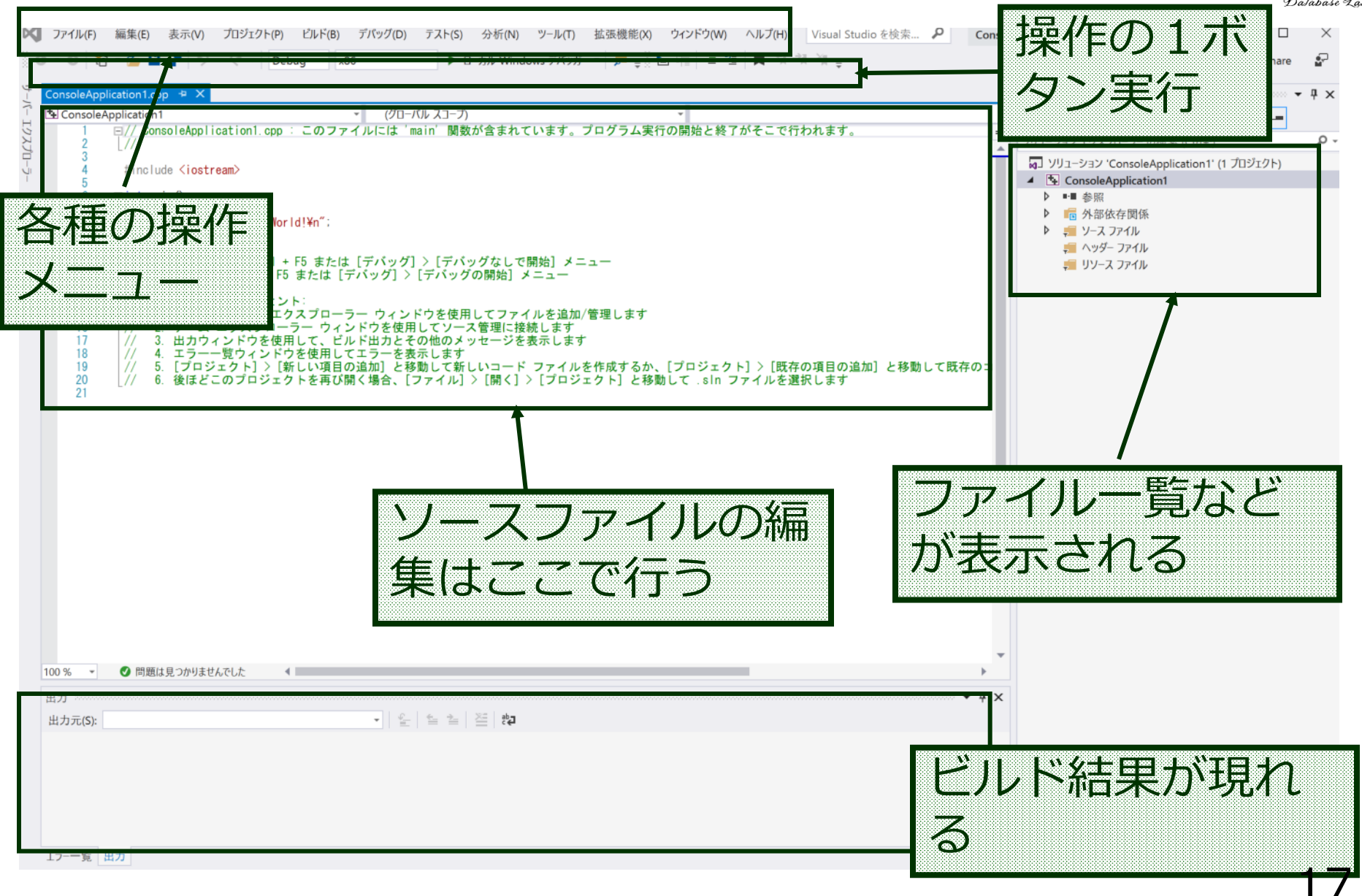

# Microsoft Visual Studio の終了

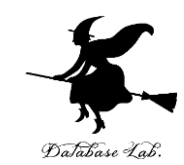

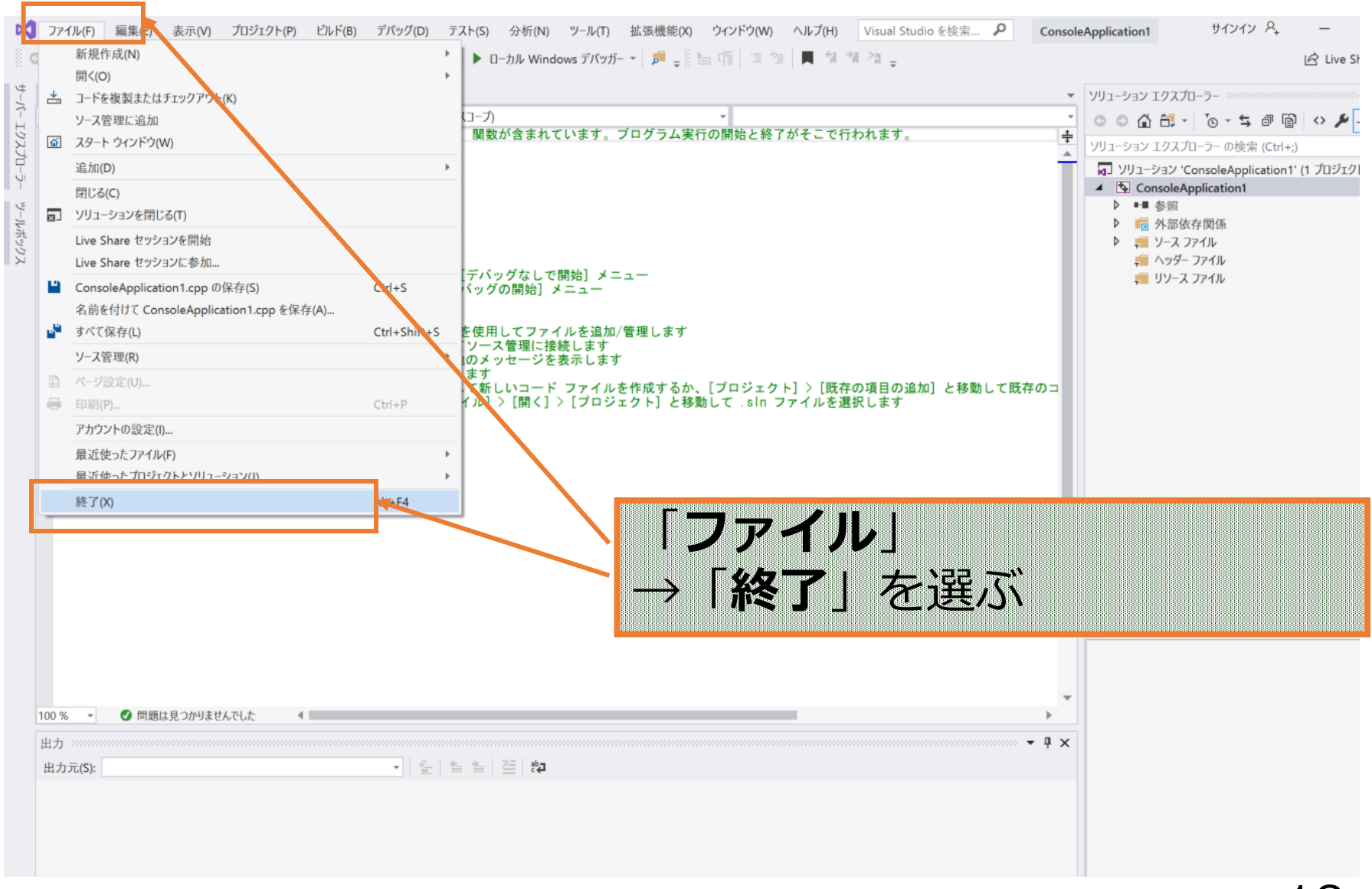

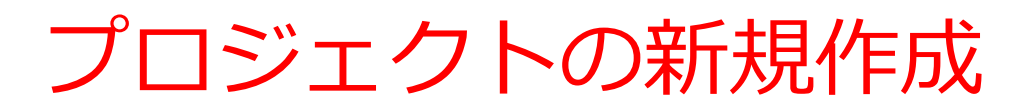

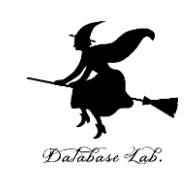

# ① プロジェクトの種類 「コンソールアプリ」を選ぶ ② プロジェクト名

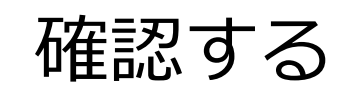

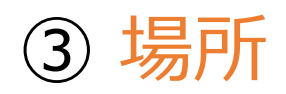

### 確認する ※ ネットワークドライブなどを使うときは, 各自で設定する

### Visual Studio のプロジェクト

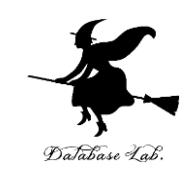

#### **プロジェクト**は,1つのソフトウエアに関する<u>ファイルの</u> <u>集まり</u>

- ・プログラムが格納されたファイル(ソースファイル)
- ・設定ファイル

など

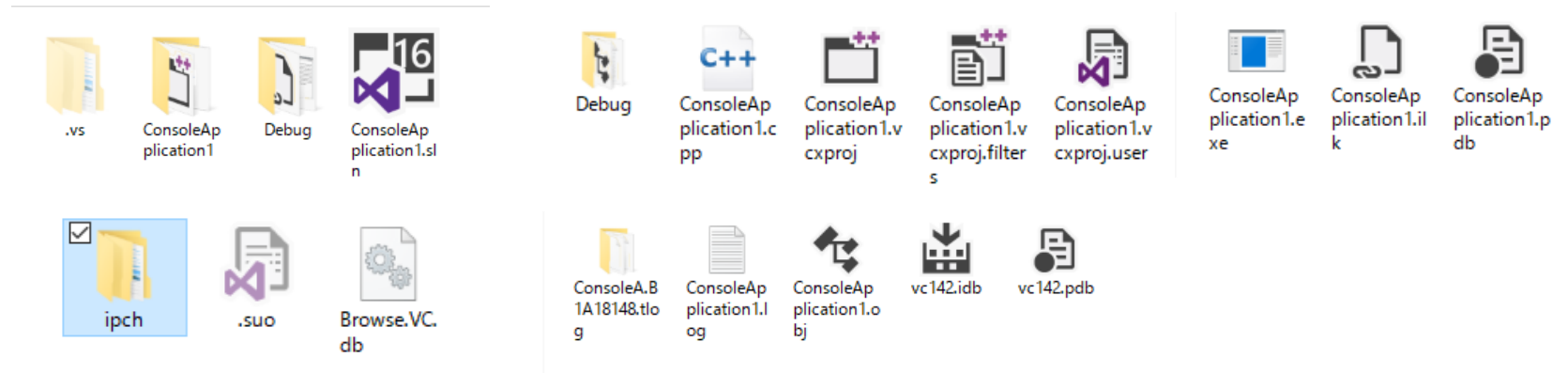

ある Visual Studio のプロジェクトのファイルとフォルダ

# Microsoft Visual Studio での プログラム実行までの手順

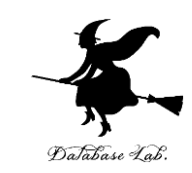

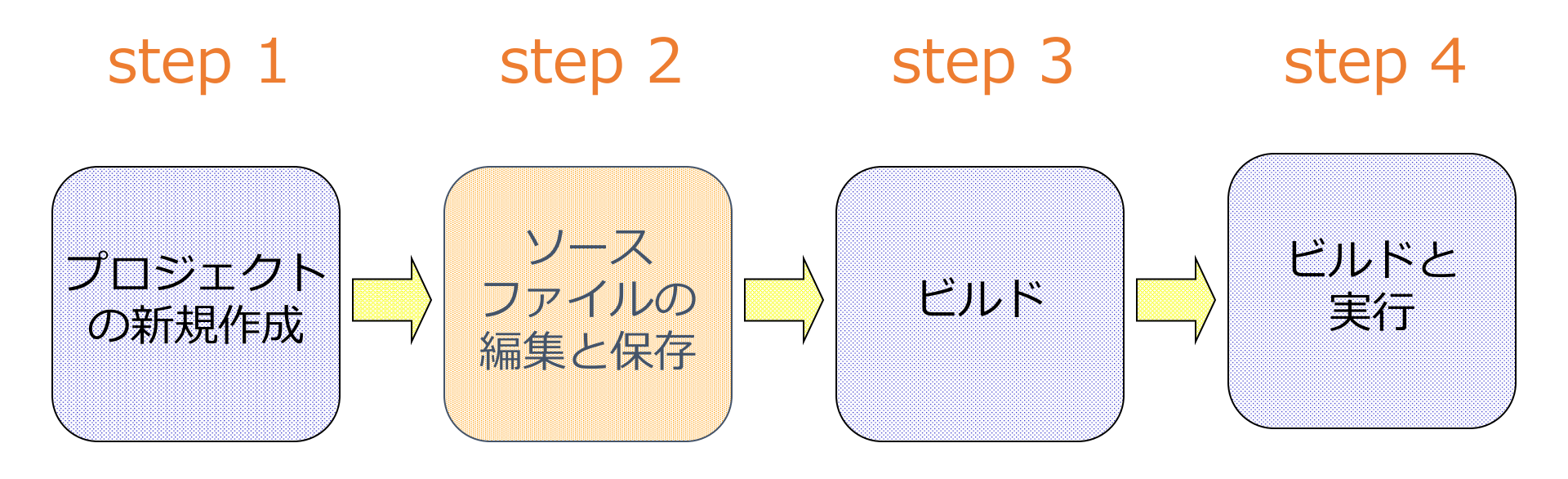

# ソースファイルの編集と保存(1/3)

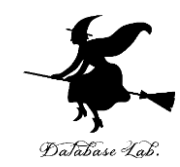

|                                                                                                    |       | ソリューション エクスプローラー                     | ······ +     | ąх         |
|----------------------------------------------------------------------------------------------------|-------|--------------------------------------|--------------|------------|
| Pa ConsoleApplication1 ・ (グローバル スコープ) ・                                                                                                    |       | ◎ ◎ ☆ ☆ - '⊙ - ≒ @ @                 | ) <> 🎤 🗕     |            |
| 1 回// ConsoleApplication1.cpp : このファイルには 'main' 関数が含まれています。プログラム実行の開始と終了がそこで行われます。<br>2  //                                                                         | ÷     | ソリューション エクスプローラー の検索 (Ctrl+          | ;)           | P          |
| 3 -<br>4 #include <iostream></iostream>                                                                                                    | 1     | 😡 ソリューション 'ConsoleApplication1       | ド (1 プロジェクト) |            |
| 5<br>6 Dint main()                                                                                                    | - 11  | ▲ ConsoleApplication1                |              |            |
| 7 {<br>8 } std::cout (( "Hello World]Xo")                                                                                                    | - 11  | ▶ 💼 外部依存関係                           |              |            |
| 9 }                                                                                                    | - 11  | ▶ 📒 ソース ファイル                         |              |            |
| 10<br>11 □// プログラムの実行: Ctrl + F5 または [デバッグ] > [デバッグなしで開始] メニュー<br>12   [// プログラムのデバッグ: F5 または [デバッグ] > [デバッグの開始] メニュー                                               | - 11  | <i>╤</i> = ハッジー ファイル<br>╤= リソース ファイル |              |            |
| 3<br> 14 □//作業を開始するためのヒント:<br> 5     // 1 → ↓↓↓ =                                                                                                    | - 11  |                                      |              |            |
| 13 $//2$ 1. フリューション エクスプローラー ウィンドウを使用してンス管理に接続します<br>16 $//2$ 2. チーム エクスプローラー ウィンドウを使用してンノス管理に接続します<br>17 $//2$ 4. サーム エクスプローラー ヴィンドウを使用してンス管理に見続します                | - 11  |                                      |              |            |
| 1/ 3. ロガリイントリを使用して、ビルトロガとその他のメッセージを表示します<br>18 // 4. エラー一覧ウィンドウを使用してエラーを表示します                                                                                       |       |                                      |              |            |
| 19   // 5. [フロジェクト] > [新しい項目の追加] と移動して新しいコード ファイルを作成するか、[フロジェクト] > [脱存の項目の追加] と移動して<br>20   // 6. 後ほどこのプロジェクトを再び開く場合、[ファイル] > [開く] > [プロジェクト] と移動して .sin ファイルを選択します | 既存の⊐  |                                      |              |            |
| 21                                                                                                    | - 11  |                                      |              |            |
|                                                                                                    | - 11  |                                      |              |            |
|                                                                                                    | - 11  |                                      |              |            |
|                                                                                                    | - 11  |                                      |              |            |
|                                                                                                    |       |                                      |              |            |
|                                                                                                    |       | ソリューション エクスプローラー チーム エクス             | プローラー        |            |
|                                                                                                    |       | プロパティ                                | ••••••••••   | <b>д</b> ; |
|                                                                                                    |       |                                      |              |            |
|                                                                                                    |       |                                      |              |            |
|                                                                                                    |       |                                      |              |            |
|                                                                                                    |       |                                      |              |            |
| 100% 🗸 🕑 問題は見つかりませんでした 🛛 🖌                                                                                                    |       |                                      |              |            |
| 田刀                                                                                                    | • + × |                                      |              |            |
|                                                                                                    |       |                                      |              |            |
| ソースノアイルの編集は、この                                                                                                    |       |                                      |              |            |
|                                                                                                    |       |                                      |              |            |
| 画面を使う                                                                                                    |       |                                      |              |            |
|                                                                                                    |       |                                      | 2            | -          |
|                                                                                                    |       |                                      |              | 1          |

# ソースファイルの編集と保存(2/3)

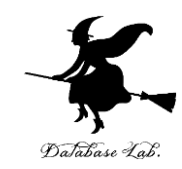

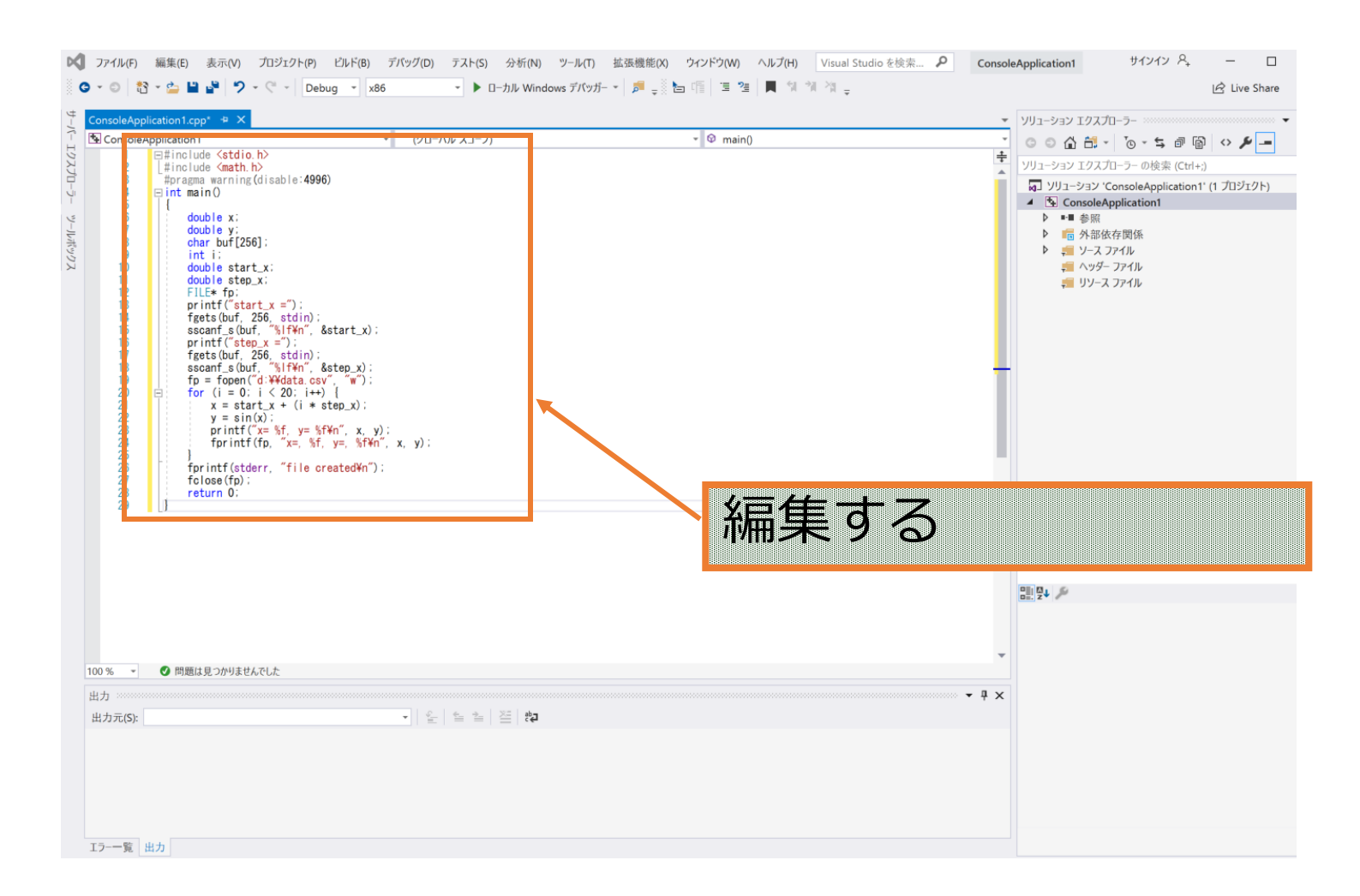

# ソースファイルの編集と保存(3/3)

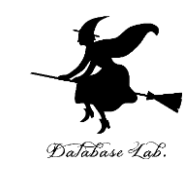

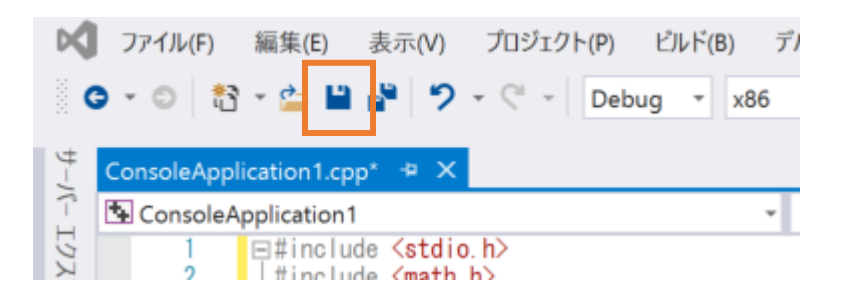

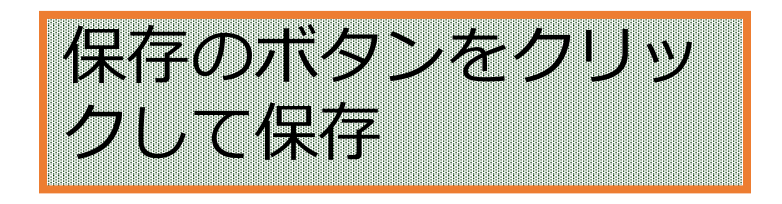

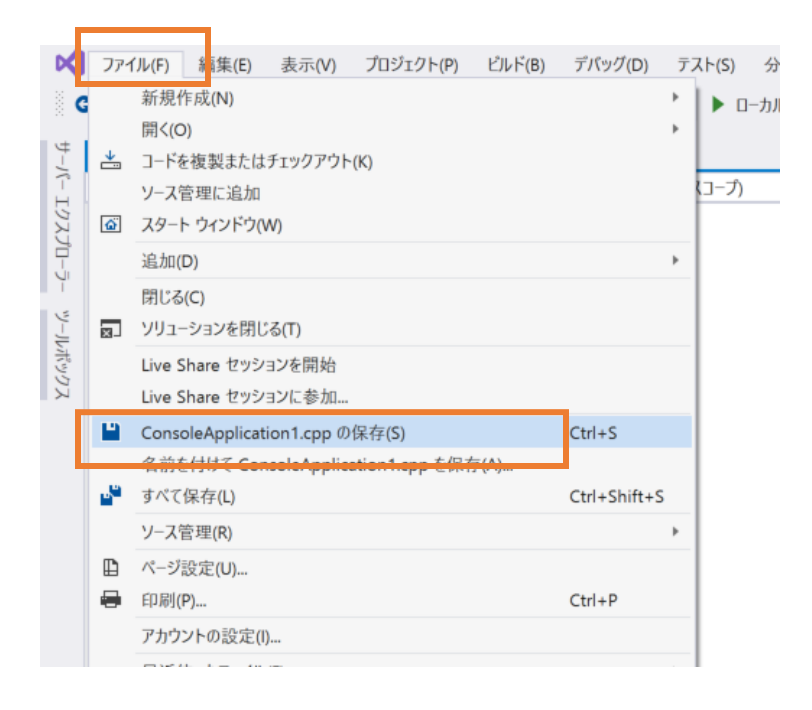

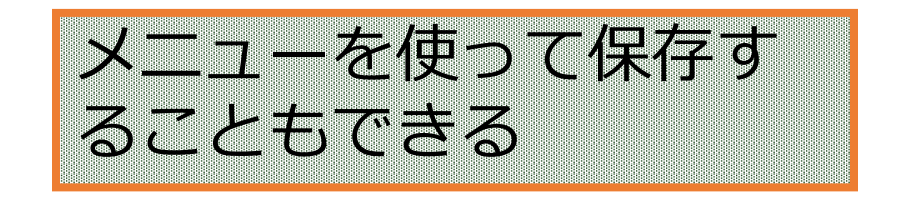

# Microsoft Visual Studio での プログラム実行までの手順

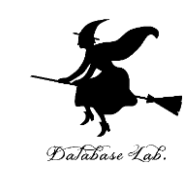

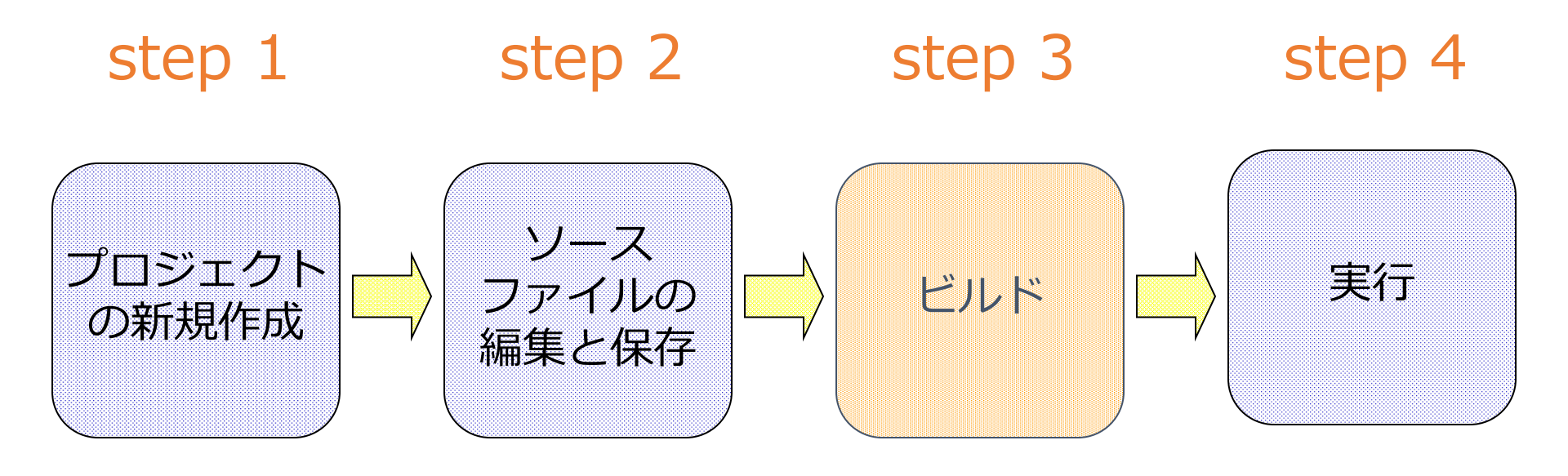

# ビルド(1/2)

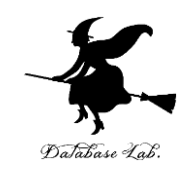

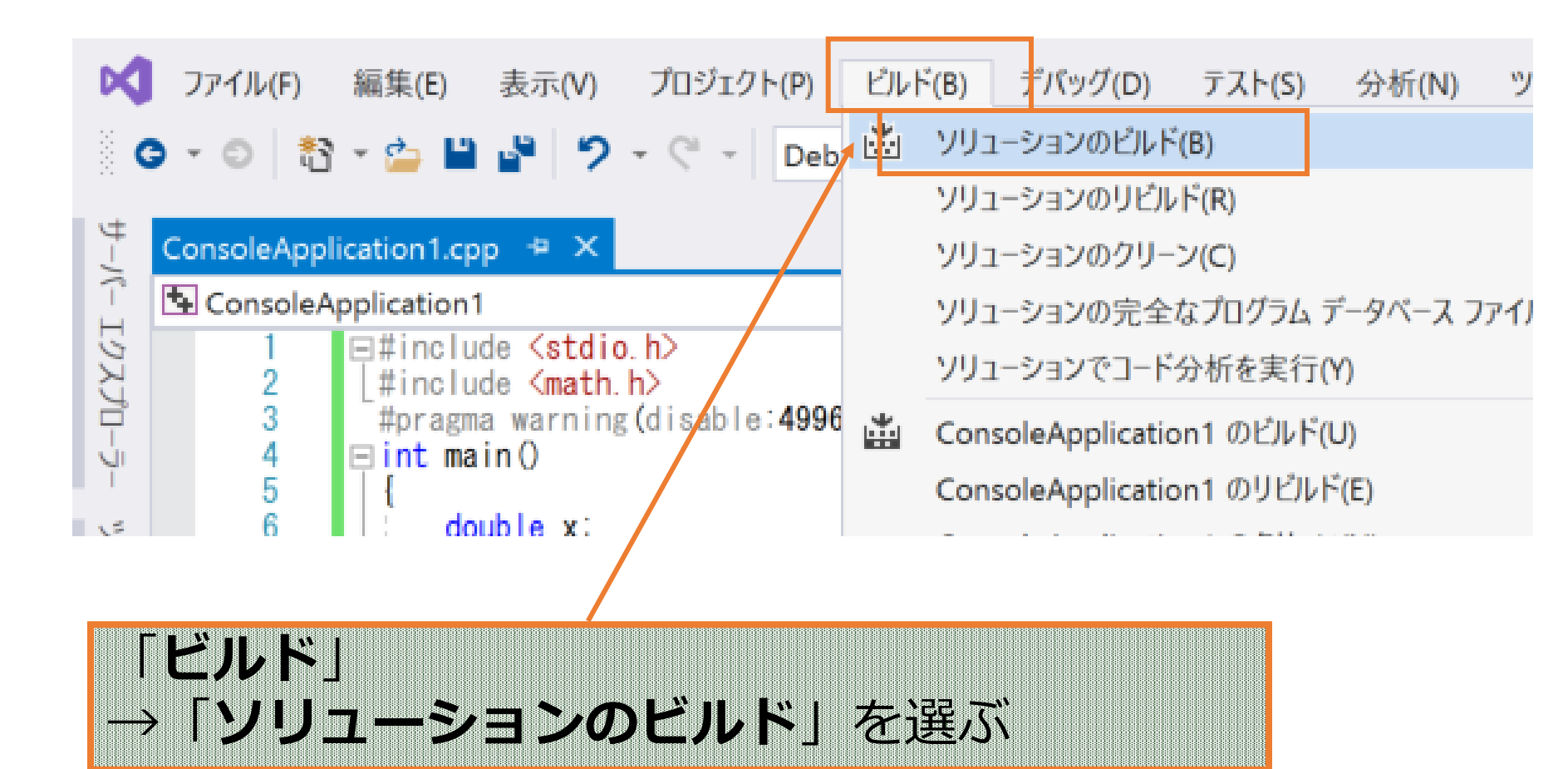

# ビルド(2/2)

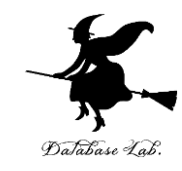

| Sel ConsoleApplication1       - (2D-700 × 2D-7)         1       □ □ □ □ □ □ □ □ □ □ □ □ □ □ □ □ □ □ □                                                                                                    |       |
|----------------------------------------------------------------------------------------------------|-------|
| 100 % 🔹 🔮 問題は見つかりませんでした                                                                                                    |       |
| 出力                                                                                                    | aaaaa |
| 出力元(S): ビルド 🔹 🛓 🛬 🖄                                                                                                    |       |
| 1> ビルド開始: ブロジェクト: ConsoleApplication1, 構成: Debug Win32<br>1>ConsoleApplication1.cop<br>1>C msoleApplication1.vcproj -> C:¥Users¥user¥source¥repos¥ConsoleApplicition1¥Debug¥ConsoleApplication1.exe<br>==== ビルド: 1 正常終了、0 失敗、0 更新不要、0 スキップ ==================================== |       |

### 「ビルド:1 正常終了,0 失敗・・・」 のように表示されるので確認する

※表示が違う場合は、ソースコードにミスがある

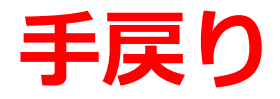

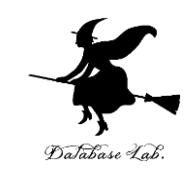

### ビルドや実行の段階で問題が分かった ときは,編集からやり直す

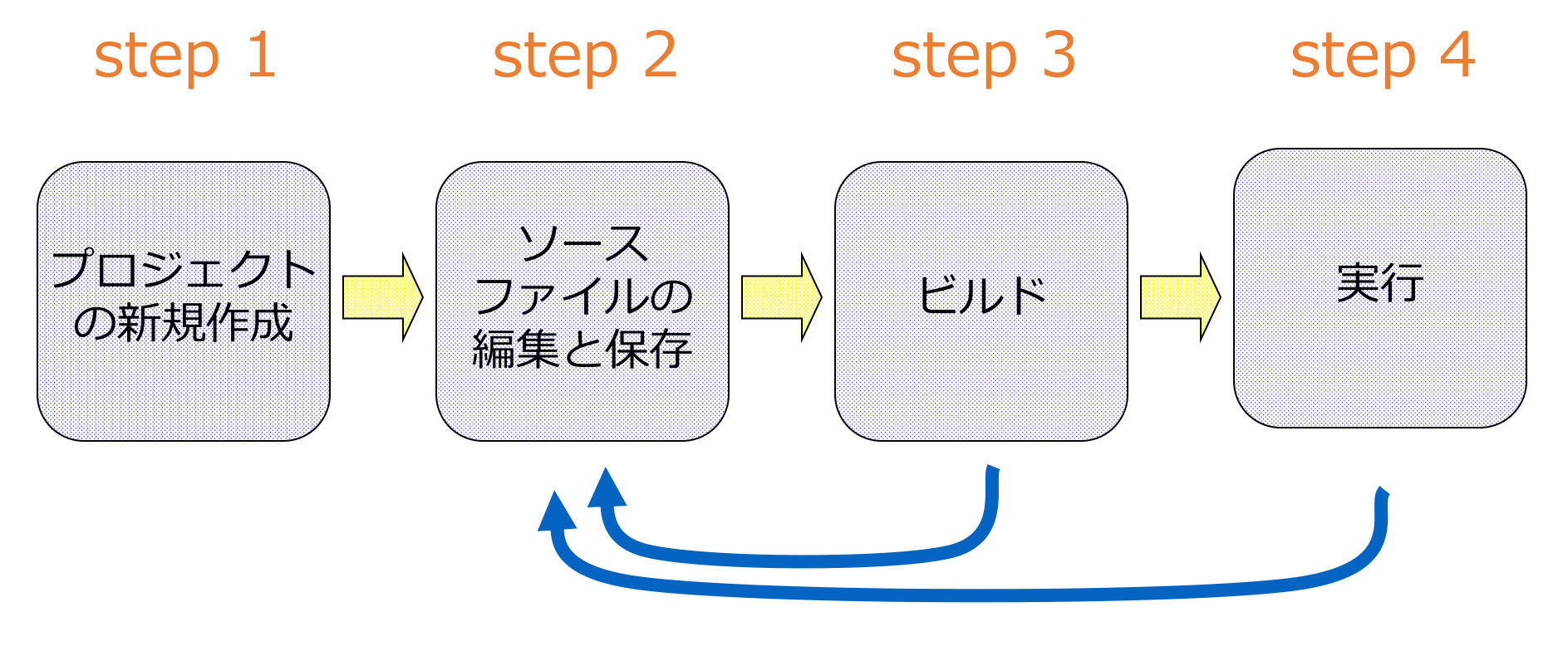

やり直す

# Microsoft Visual Studio での プログラム実行までの手順

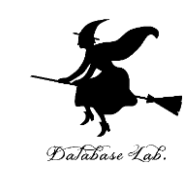

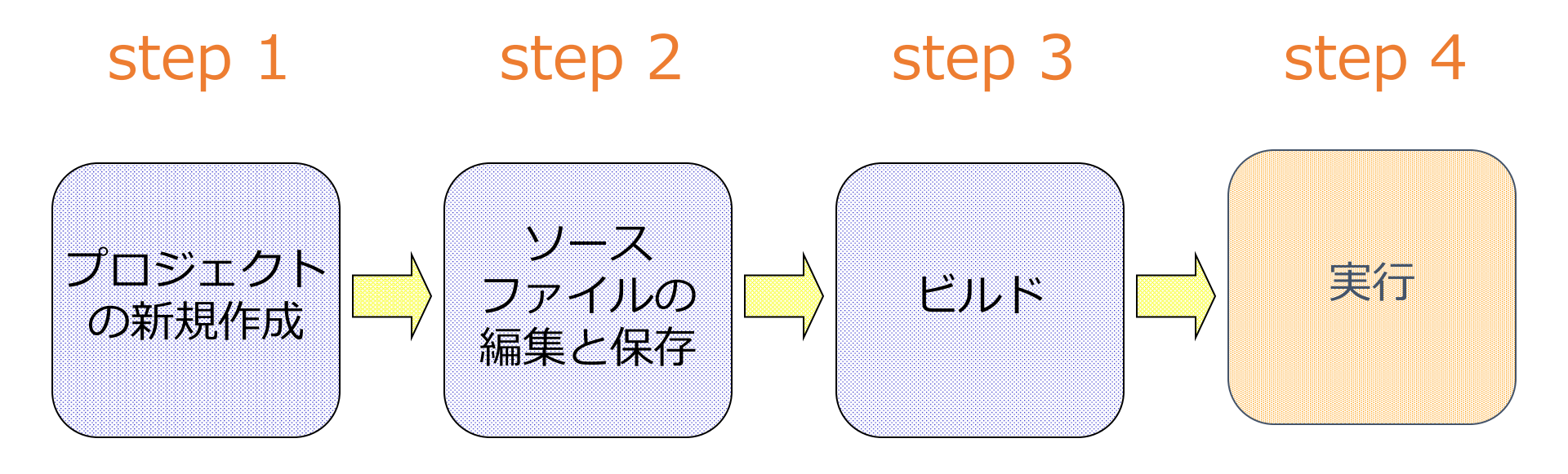

# 実行(1/4)

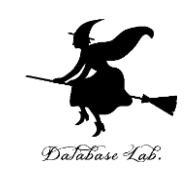

| G · O 記 · 空 目 学 フ · C · Debug · x8                                                                                                    | ウインドウ(W)<br>グラフィックス(C)                                              | 1) 1 |
|----------------------------------------------------------------------------------------------------|---------------------------------------------------------------------|------|
| ConsoleApplication1                                                                                                    | ▶ デバックの開始(S)                                                        | F5   |
| 1 E#include <stdio.h></stdio.h>                                                                                                    |                                                                     | Al+  |
| ビルドが正常終了したら、 👦 / 実行できる                                                                                                    | プロセスにアタッチ(P)<br>その他のデバッグ ターゲット(H)                                   | Ctrl |
| double y;                                                                                                    | ・ ステップ イン(L)                                                        | F11  |
| 8 char buf[256];                                                                                                    | ⇔ ステップ オーバー(O)                                                      | F10  |
| Image: Second second second | ブレークポイントの設定/解除(G)<br>ブレークポイントの作成(B)                                 | F9   |
| 13 printf("start_x =");<br>14 fgets(buf, 256, stdin);                                                                                                    | ずべてのプレークボイントの削除(D)                                                  | Ctri |
| 15         sscanf_s(buf, "%lf¥n", &start_x);           16         printf("step_x =");           17         fgets(buf, 256, std(n);           18         sscanf_s(buf, "%lf%n", &step_x);                                                                                                    | <ul> <li>✿ オプション(O)</li> <li>✔ ConsoleApplication1のプロパティ</li> </ul> |      |
| 19 fp = fopen("d ¥¥data sv", "w")<br>「デバッグ」→「デ<br>なしで開始」と操作                                                                                                    | ・バッグ<br>する                                                          |      |

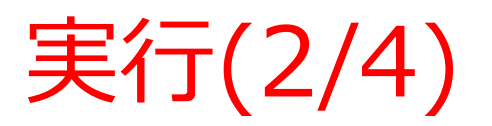

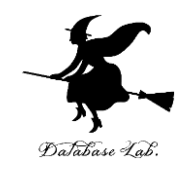

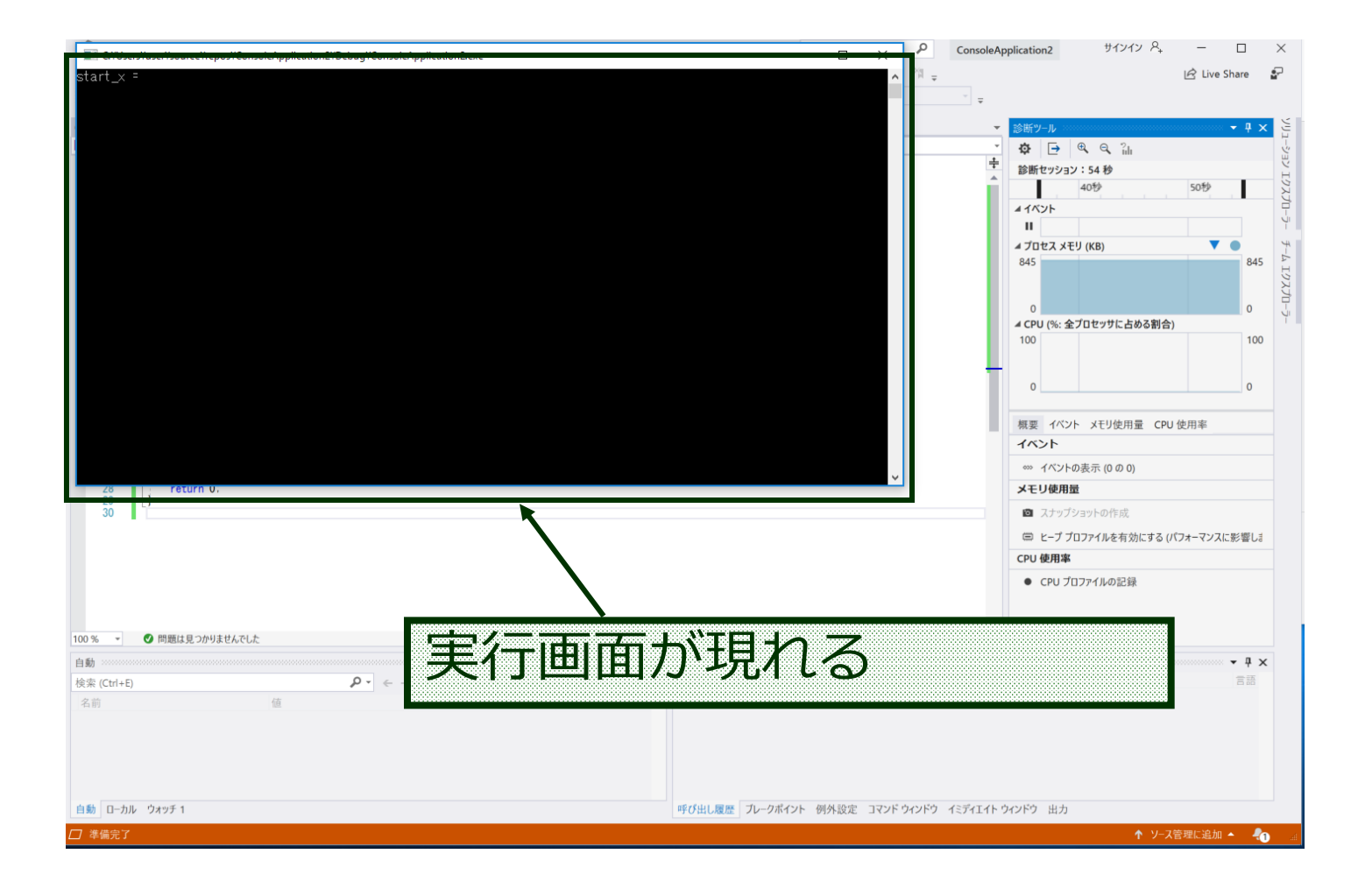

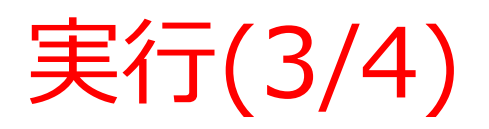

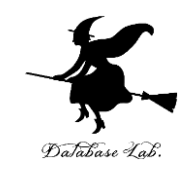

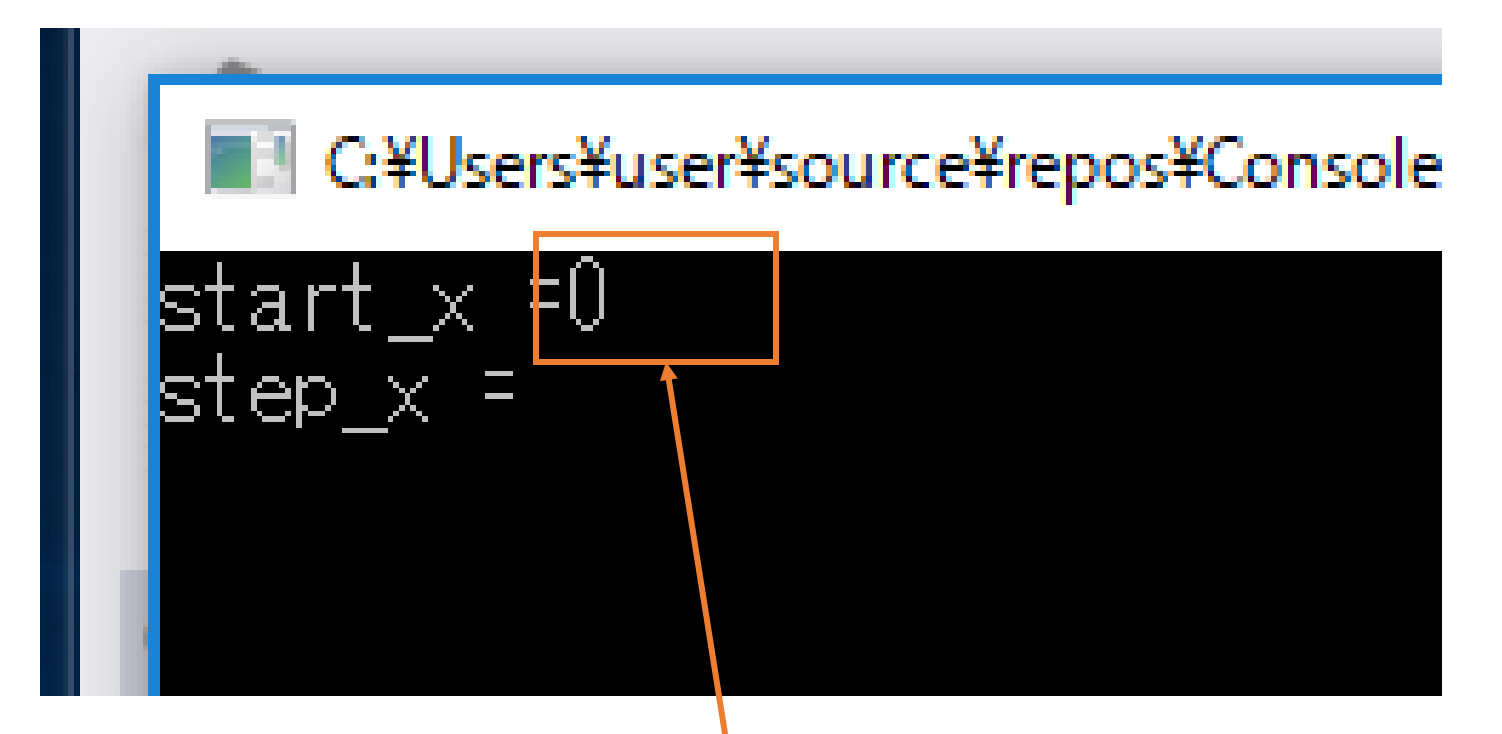

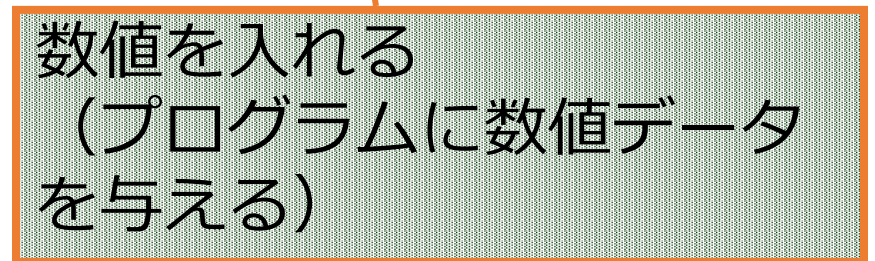

# 実行(4/4)

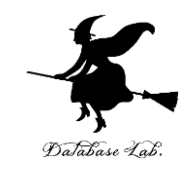

| 📧 Microsoft Visual Studio のデバッグ コンソール                                                                           |                                               |
|----------------------------------------------------------------------------------------------------|-----------------------------------------------|
| start_x =0<br>step_x =0.1<br>x= 0.000000, y= 0.000000                                                           |                                               |
| x= 0.100000, y= 0.099833<br>x= 0.200000, y= 0.198669<br>x= 0.300000, y= 0.295520                                |                                               |
| x= 0.400000, y= 0.389418<br>x= 0.500000, y= 0.479426<br>x= 0.600000, y= 0.564642<br>x= 0.700000, y= 0.644219    |                                               |
| x= 0.7000000, y= 0.044218<br>x= 0.800000, y= 0.717356<br>x= 0.9000000, y= 0.783327<br>x= 1.0000000, y= 0.841471 |                                               |
| x= 1.100000, y= 0.891207<br>x= 1.200000, y= 0.932039<br>x= 1.300000, y= 0.963558                                |                                               |
| x= 1.400000, y= 0.985450<br>x= 1.500000, y= 0.997495<br>x= 1.6000000, y= 0.999574                               |                                               |
| x= 1.700000, y= 0.991665<br>x= 1.800000, y= 0.973848<br>x= 1.900000, y= 0.946300                                |                                               |
| C:¥Users¥user¥source¥repos¥Console/<br>しました。<br>このウィンドウを閉じるには、任意の:                                              | Application2¥Debus¥ConsoleAppli<br>キーを押してください |

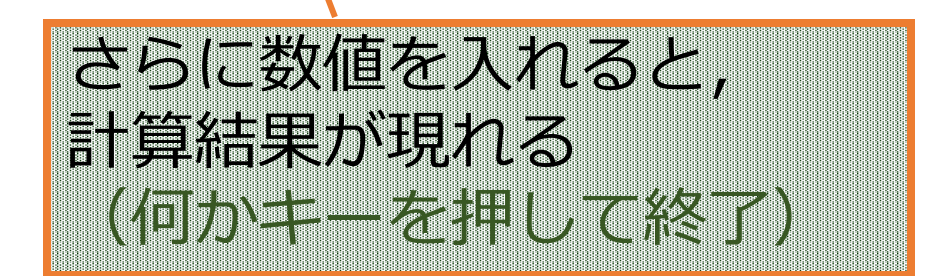

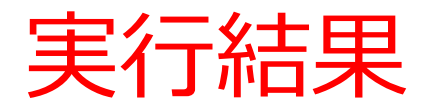

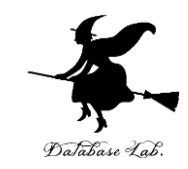

| start_x =0<br>step x =0.1                                                                                                    | キーボードから, データ                    |
|----------------------------------------------------------------------------------------------------|---------------------------------|
| x= 0.000000, y= 0.000000<br>x= 0.100000, y= 0.099833<br>x= 0.200000, y= 0.198669<br>x= 0.300000, y= 0.295520<br>x= 0.400000, y= 0.389418<br>x= 0.500000, y= 0.479426<br>x= 0.600000, y= 0.564642<br>x= 0.700000, y= 0.644218<br>x= 0.800000, y= 0.717356<br>x= 0.900000, y= 0.783327                                      | 10」, 10.1」を <u></u> 元<br>み込んでいる |
| <pre>x= 1.000000, y= 0.841471<br/>x= 1.100000, y= 0.891207<br/>x= 1.200000, y= 0.932039<br/>x= 1.300000, y= 0.963558<br/>x= 1.400000, y= 0.985450<br/>x= 1.500000, y= 0.997495<br/>x= 1.600000, y= 0.999574<br/>x= 1.700000, y= 0.991665<br/>x= 1.800000, y= 0.973848<br/>x= 1.900000, y= 0.946300<br/>file created</pre> | 計算を20回繰り返して,<br>計算結果を表示している     |
| C:¥Users¥user¥source¥repos¥ConsoleApplicat<br>しました。<br>このウィンドウを閉じるには、任意のキーを押                                                                                                    | ion2¥Debug¥ConsoleAppli         |

ビルドと実行

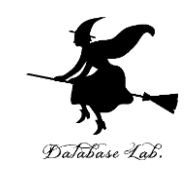

# 「ビルド」→「ソリューションのビルド」を選ぶ

### ビルド結果が現れる

# ② 「**デバッグ**」→「**デバッグなしで開始**」を選ぶ

### 実行画面が現れる

③ 実行画面で,数値を入れる

順次,計算結果が現れる

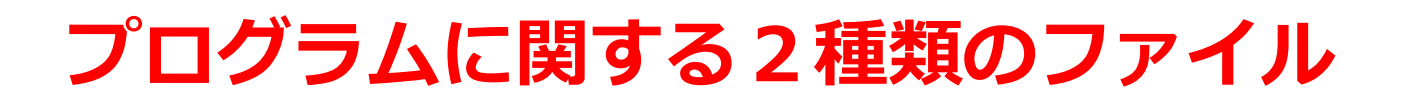

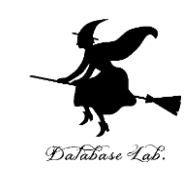

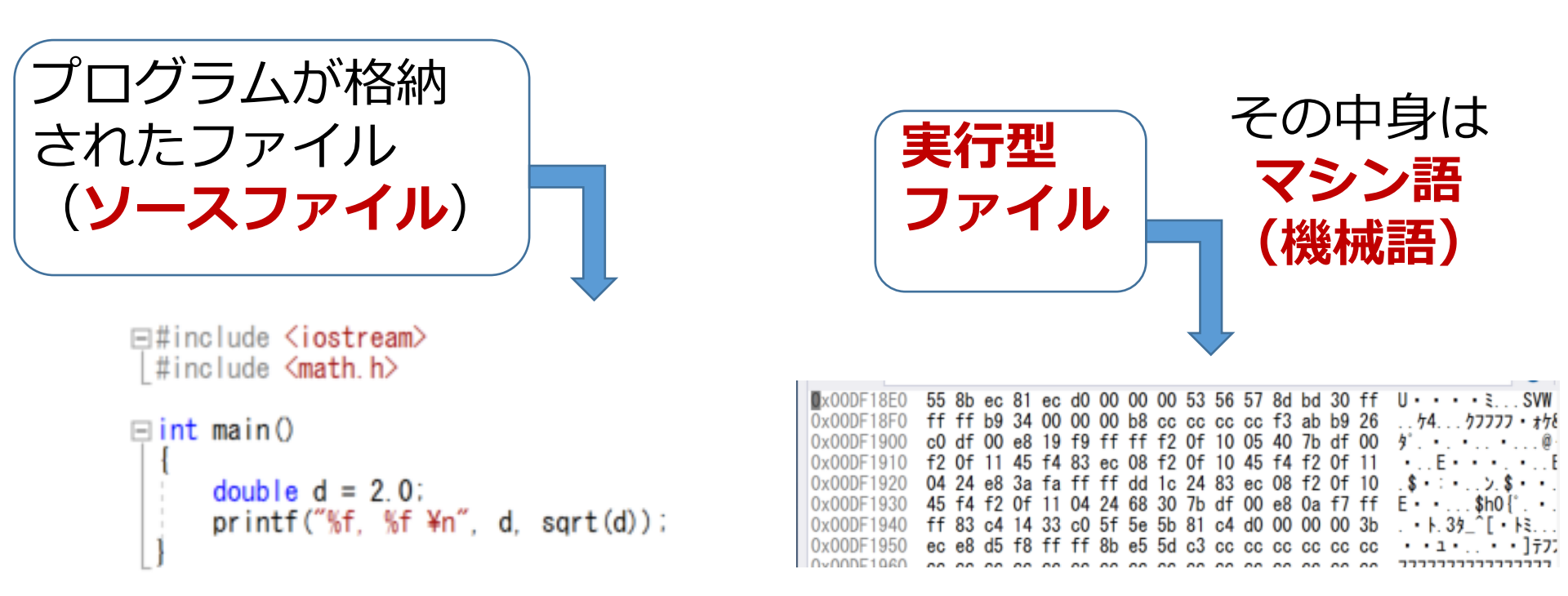

**ソースファイル**は、 **テキストファイル**の<u>一種</u>. 文字が格納されたファイル で、各文字が**コード化**さて いる

#### **マシン語(機械語)**とは コンピュータに指令を与える 命令言語

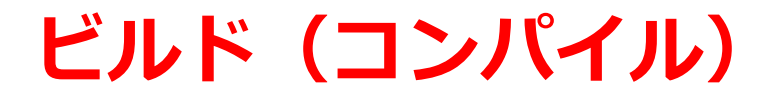

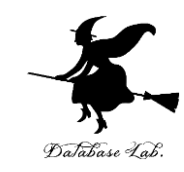

#### ビルド(コンパイルともいう)とは、**ソースファイ** ルから、実行型ファイルを生成すること

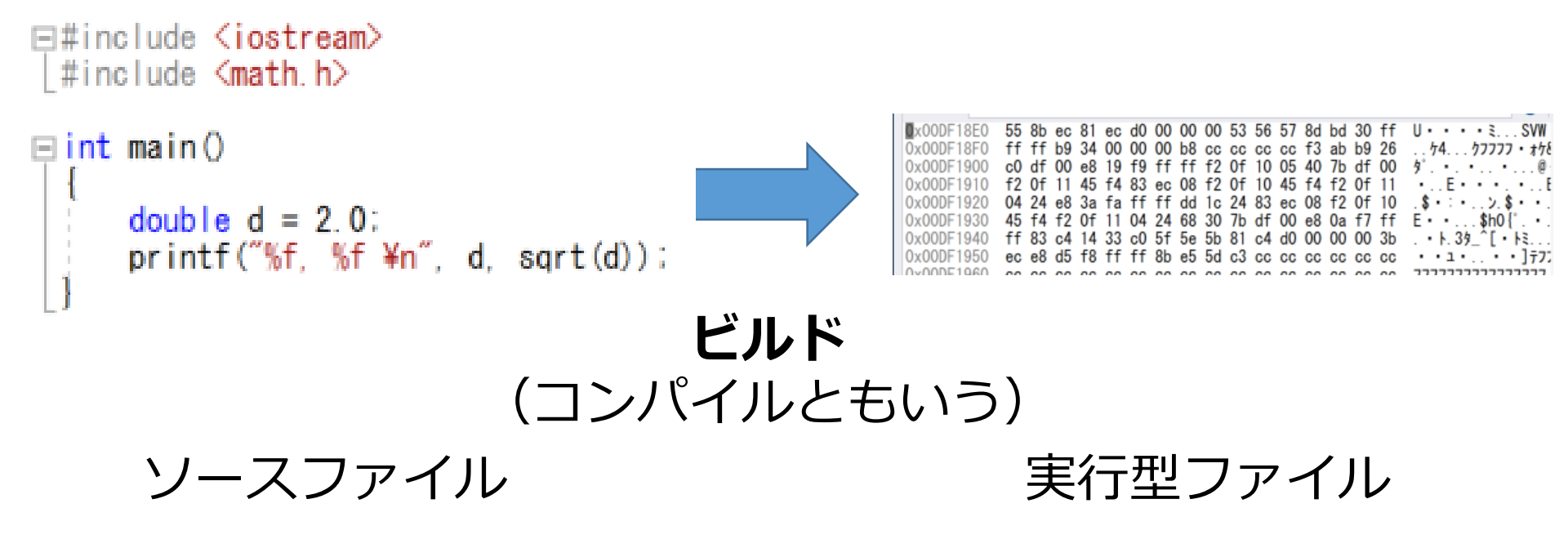

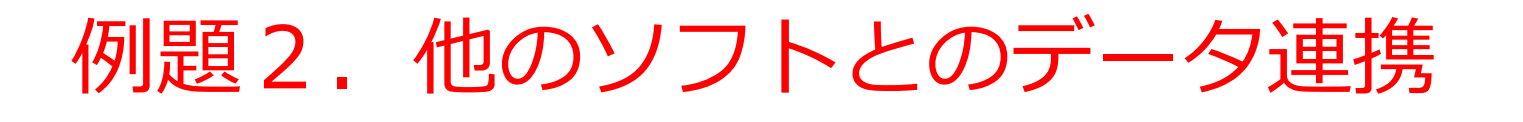

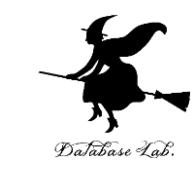

# 例題のプログラムによって書き出されたファイ ルを使い, Microsoft Excel を使って折れ線グ ラフを作成する

### ファイル名: **d:¥data.csv**

# Microsoft Excel でグラフ作成 (1/4)

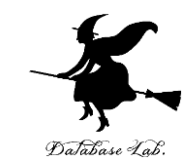

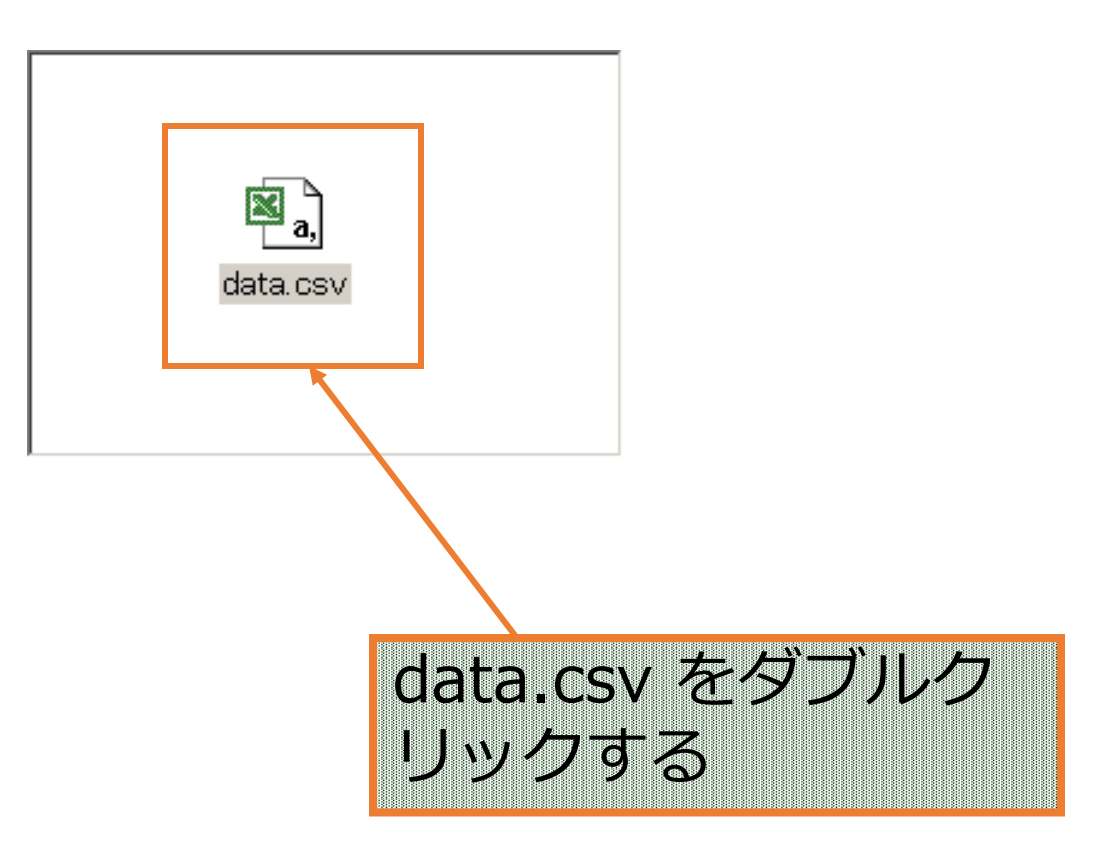

# Microsoft Excel でグラフ作成 (2/4)

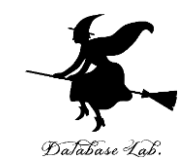

| 6   | 5        | ÷ -        |                  |          |          |      | data.cs    | v - Excel          |
|-----|----------|------------|------------------|----------|----------|------|------------|--------------------|
| ファ  | イル ホー    | ム 挿入       | ページレ             | イアウト 数式  | た デー     | タ 校閲 | 表示         | ♀実行したい作業を          |
| -   | <b>X</b> | 游ゴシック      |                  | 11 · A   | <u>ب</u> | = 2  | ₽ <b>л</b> | ~ 標準               |
| BED |          | 111-1-2777 |                  |          |          |      |            | • 9                |
| 陥り  | איי 🔧    | B <i>1</i> | Ū·               |          | •        |      | • • •      | ★ €.0 .0<br>.00 →. |
| クリ  | ップボード ら  |            | フォント             |          | rs.      | 配置   |            | い 数値               |
| A1  | ÷        | : ×        | $\checkmark f_X$ | x=       |          |      |            |                    |
|     |          |            |                  |          |          |      |            |                    |
|     |          |            |                  |          |          |      |            |                    |
|     | А        | В          | С                | D        | Е        | F    | G          | н                  |
| 1   | x=       | ] 0        | y=               | 0        |          |      |            |                    |
| 2   | x=       | 0.1        | y=               | 0.099833 |          |      |            |                    |
| 3   | x=       | 0.2        | y=               | 0.198669 |          |      |            |                    |
| 4   | x=       | 0.3        | y=               | 0.29552  |          |      |            |                    |
| 5   | x=       | 0.4        | y=               | 0.389418 |          |      |            |                    |
| 6   | X=       | 0.5        | y=               | 0.479426 |          |      |            |                    |
| 7   | x=       | 0.6        | y=               | 0.564642 |          |      |            |                    |
| 8   | X=       | 0.7        | y=               | 0.644218 |          |      |            |                    |
| 9   | x=       | 0.8        | y=               | 0.793337 |          |      |            |                    |
| 10  | x=<br>v- | 0.9        | y=               | 0.765527 |          |      |            |                    |
| 12  | x-<br>x= | 11         | y-               | 0.891207 |          |      |            |                    |
| 13  | x=       | 1.2        | y=               | 0.932039 |          |      |            |                    |
| 14  | x=       | 1.3        | y=               | 0.963558 |          |      |            |                    |
| 15  | x=       | 1.4        | y=               | 0.98545  |          |      |            |                    |
| 16  | x=       | 1.5        | y=               | 0.997495 |          |      |            |                    |
| 17  | x=       | 1.6        | y=               | 0.999574 |          |      |            |                    |
| 18  | x=       | 1.7        | y=               | 0.991665 |          |      |            |                    |
| 19  | x=       | 1.8        | y=               | 0.973848 |          |      |            |                    |
| 20  | x=       | 1.9        | y=               | 0.9463   |          |      |            |                    |
| 01  |          |            |                  |          |          |      |            |                    |

# Microsoft Excel でグラフ作成 (3/4)

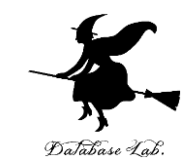

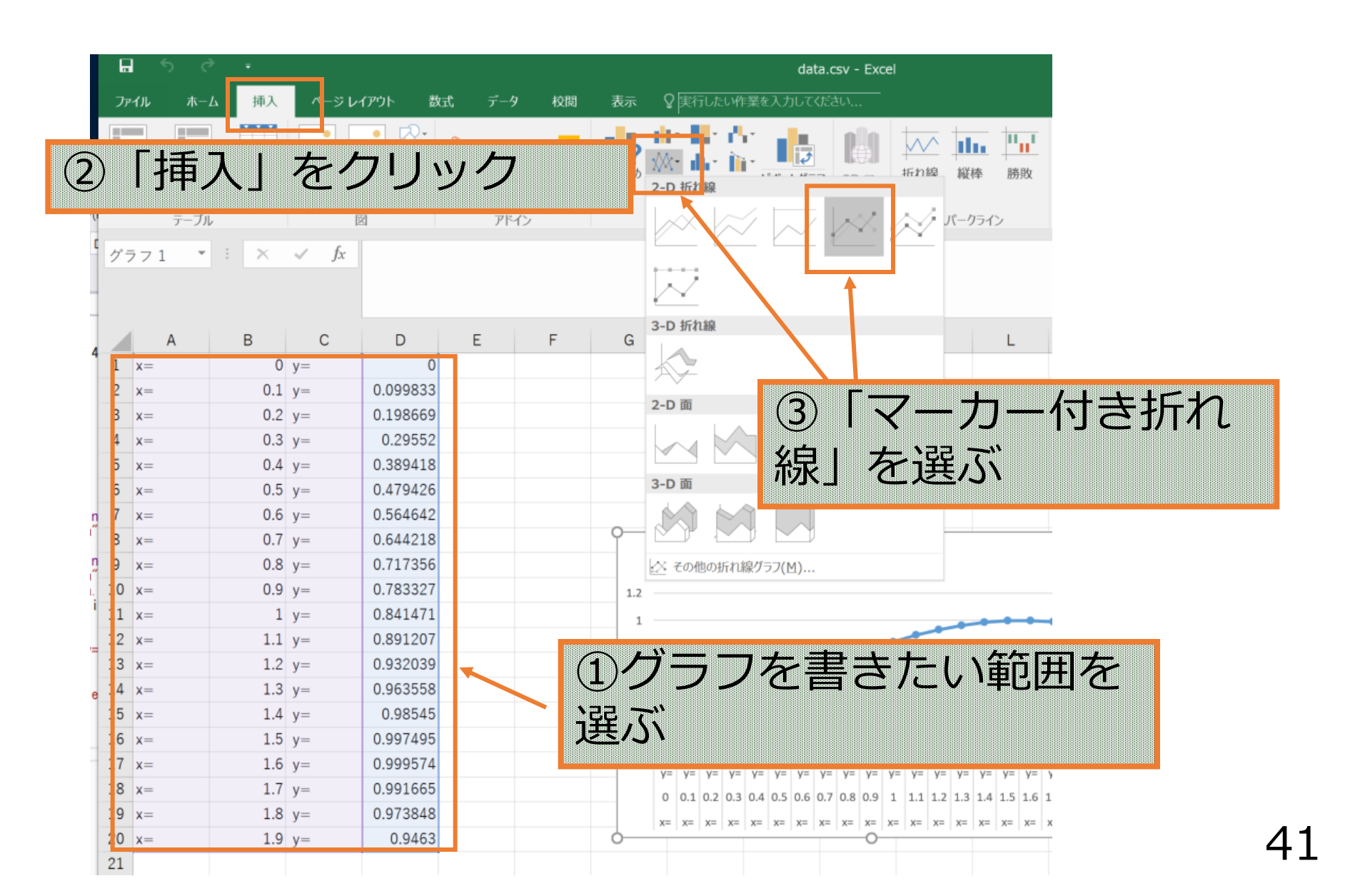

# Microsoft Excel でグラフ作成 (4/4)

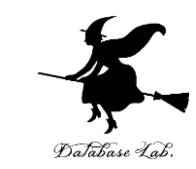

|    |    | 170001771 |     |      |          |   |   | ////// | v            |                        |             |                                    |                        | ,           | / |
|----|----|-----------|-----|------|----------|---|---|--------|--------------|------------------------|-------------|------------------------------------|------------------------|-------------|---|
| 1  | グラ | 71 *      | 1 × | √ fx |          |   |   |        |              |                        |             |                                    |                        |             |   |
|    |    |           |     |      |          |   |   |        |              |                        |             |                                    |                        |             |   |
|    |    | А         | В   | С    | D        | Е | F | G      | Н            | I.                     | J           | К                                  | L                      | М           |   |
|    | 1  | x=        | 0   | y=   | 0        |   |   |        |              |                        |             |                                    |                        |             |   |
|    | 2  | x=        | 0.1 | y=   | 0.099833 |   |   |        |              |                        |             |                                    |                        |             |   |
|    | 3  | x=        | 0.2 | y=   | 0.198669 |   |   |        |              |                        |             |                                    |                        |             |   |
|    | 4  | x=        | 0.3 | y=   | 0.29552  |   |   |        |              |                        |             |                                    |                        |             |   |
| 1  | 5  | x=        | 0.4 | y=   | 0.389418 |   |   |        |              |                        |             |                                    |                        |             |   |
|    | 6  | x=        | 0.5 | y=   | 0.479426 |   |   |        |              |                        |             |                                    |                        |             |   |
| ņ. | 7  | x=        | 0.6 | y=   | 0.564642 |   |   |        |              |                        |             |                                    |                        |             |   |
|    | 8  | x=        | 0.7 | y=   | 0.644218 |   |   | 9      |              |                        |             |                                    |                        |             | 9 |
|    | 9  | x=        | 0.8 | y=   | 0.717356 |   |   |        |              | グ                      | ラフ タイ       | ~トル                                |                        |             |   |
| 1  | .0 | x=        | 0.9 | y=   | 0.783327 |   |   | 1.2    |              |                        |             |                                    |                        |             |   |
| 1  | .1 | x=        | 1   | y=   | 0.841471 |   |   | 1 -    |              |                        |             |                                    | _                      | -           |   |
| 1  | .2 | x=        | 1.1 | y=   | 0.891207 |   |   | 0.8    |              |                        | ~           |                                    |                        |             |   |
| 1  | 3  | x=        | 1.2 | y=   | 0.932039 |   |   | 0.6    |              |                        |             |                                    |                        |             |   |
| 1  | .4 | x=        | 1.3 | y=   | 0.963558 |   |   | 0.0    |              | A A A                  |             |                                    |                        |             | þ |
| 1  | .5 | x=        | 1.4 | y=   | 0.98545  |   |   | 0.4    | ~            |                        |             |                                    |                        |             |   |
| 1  | .6 | x=        | 1.5 | y=   | 0.997495 |   |   | 0.2    | -            |                        |             |                                    |                        |             |   |
| 1  | .7 | x=        | 1.6 | y=   | 0.999574 |   |   | 0      | - v= v= v=   | v= v= v=               |             | - v= v= v=                         | v= v= v=               | V= V= V=    |   |
| 1  | .8 | x=        | 1.7 | y=   | 0.991665 |   |   | 9      | 0.1 0.2 0.3  | 04 05 06 0             | 7 0 8 0.9 1 | 1.1 1.2 1.3                        | 14 15 16 1             | 1.7 1.8 1.9 |   |
| 1  | 9  | x=        | 1.8 | y=   | 0.973848 |   |   |        | v= v= v=     | x= x= x= x             |             |                                    | x= x= x=               | x= x= x=    |   |
| 2  | 20 | x=        | 1.9 | y=   | 0.9463   |   |   | 0      | ∩−   ∧−   ∧− | <u>~-   ^-   ^-   </u> | 0           | -   <u>^</u>   <u>^</u>   <u>^</u> | <u>~-   ^-   ^-   </u> | n- n- n-    | 0 |
| 2  | 21 |           |     |      |          |   |   |        |              |                        |             |                                    |                        |             |   |
| 2  | 2  |           |     |      |          |   |   |        |              |                        |             | ヨカラ                                | <                      |             |   |

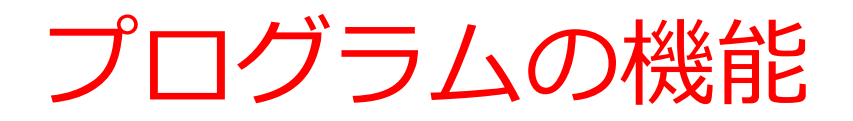

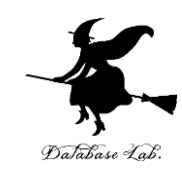

### 計算等の実行手順を記述したもの

- 多量の計算の繰り返し
  - 計算は自動で繰り返し
- キーボードからの読み込み
  - 自動で読み込み
- ファイルへの書き出し
  - ファイルを介して、他のソフトと連携

など

```
課題1. Microsoft Visual Studio での
プログラム作成と実行
    次のプログラム(例題のプログラム)について, Visual Studio で
    の実行までを行いなさい
   #include <stdio.h>
   #include <math.h>
   #pragma warning(disable:4996)
   int main()
   {
       double x;
      double y;
char buf[256];
       int i;
       double start x;
       double_step_x;
       FILE* fp;
      FILE* ID;
printf( "start_x =" );
fgets( buf, 256, stdin );
sscanf_s( buf, "%lf¥n", &start_x );
printf( "step_x =" );
fgets( buf, 256, stdin );
sscanf_s( buf, "%lf¥n", &step_x );
fp = fopen( "d:¥¥data.csv", "w" );
for( i = 0; i < 20; i++ ) {
    x = start_x + ( i * step_x );
    y = sin(x);
           y = sin(\overline{x});
          printf("x='%f, y= %f¥n", x, y );
fprintf( fp, "x=, %f, y=, %f¥n", x, y );
       fprintf( stderr, "file created¥n" );
       fclose( fp );
       return 0;
```